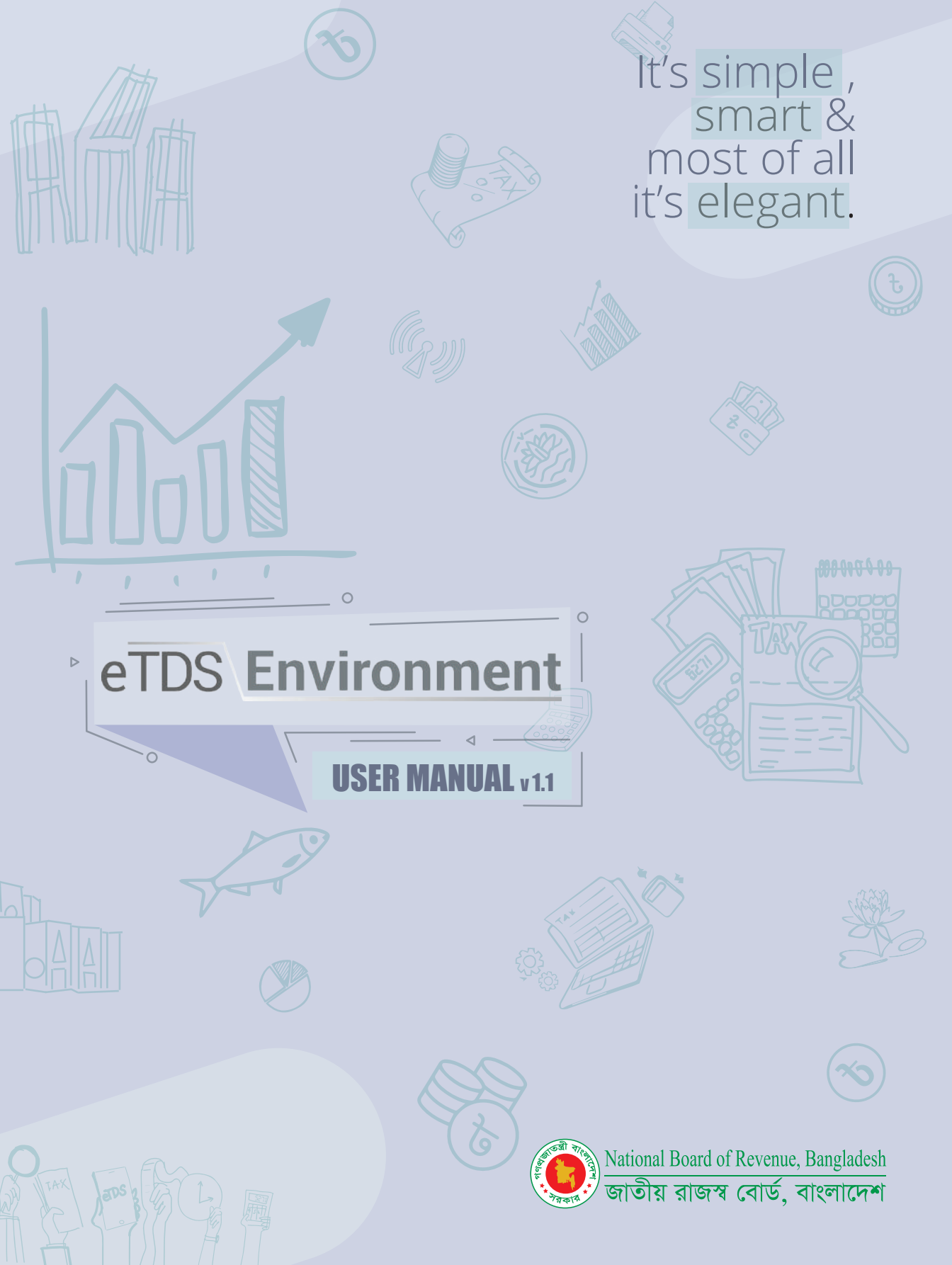

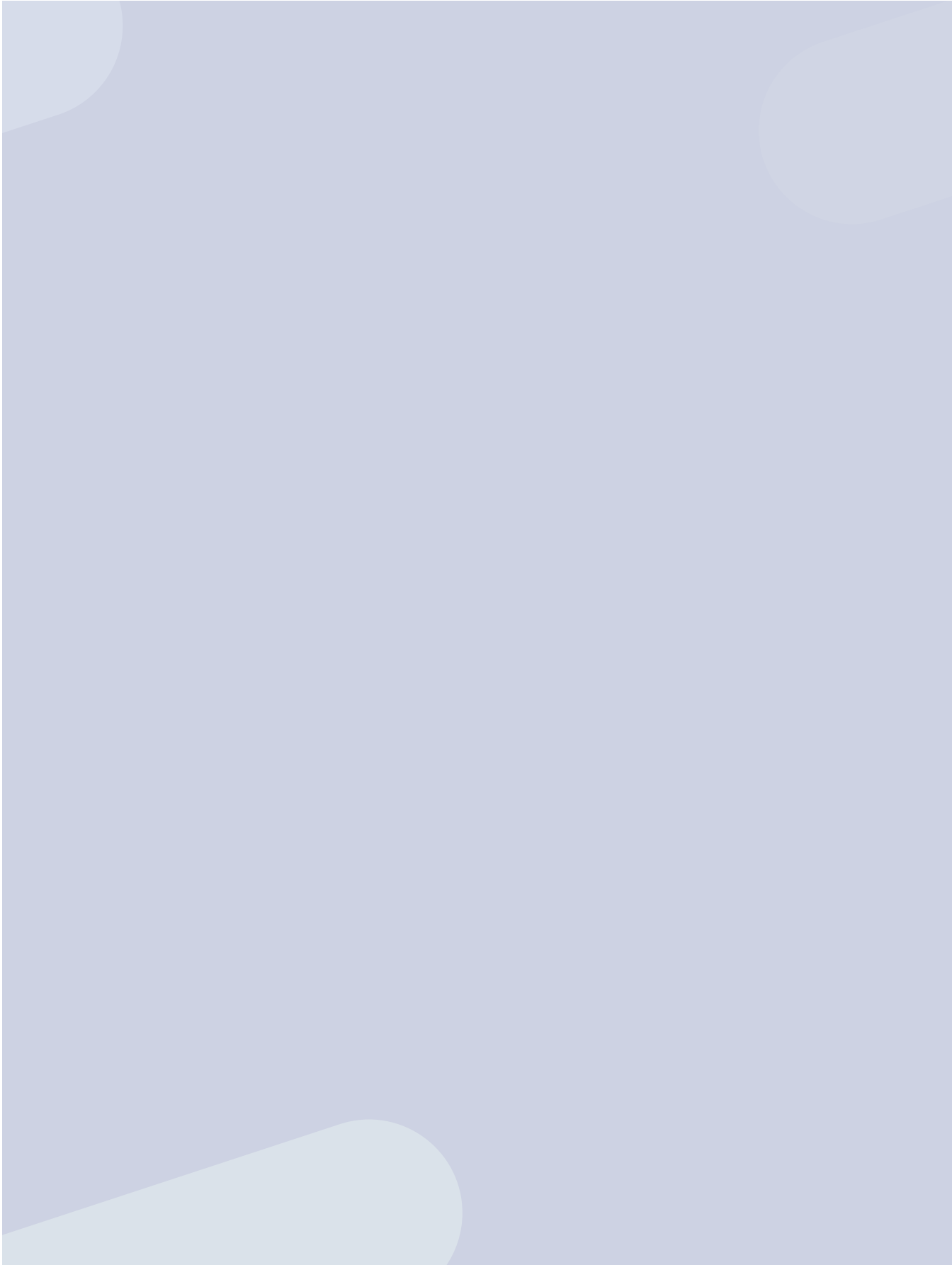

# Index

| Registration                                                                             | 03                         |
|------------------------------------------------------------------------------------------|----------------------------|
| Custom Registration                                                                      | 16                         |
| Settings<br>Manage Deductee<br>Manage Contract<br>Manage Employee                        | 24<br>28<br>31             |
| Manage Dormant<br>User<br>Deductee<br>Employee                                           | 34<br>35<br>35<br>35       |
| Services<br>Tax Deduction<br>Prepare Certificate<br>History<br>Salary TDS                | 36<br>37<br>40<br>41<br>42 |
| Report & Return<br>Monthly TDS (R-18)<br>Monthly Salary (R-21)<br>Withholding Tax Return | 44<br>45<br>46<br>47       |
| Dashboard                                                                                | 48                         |

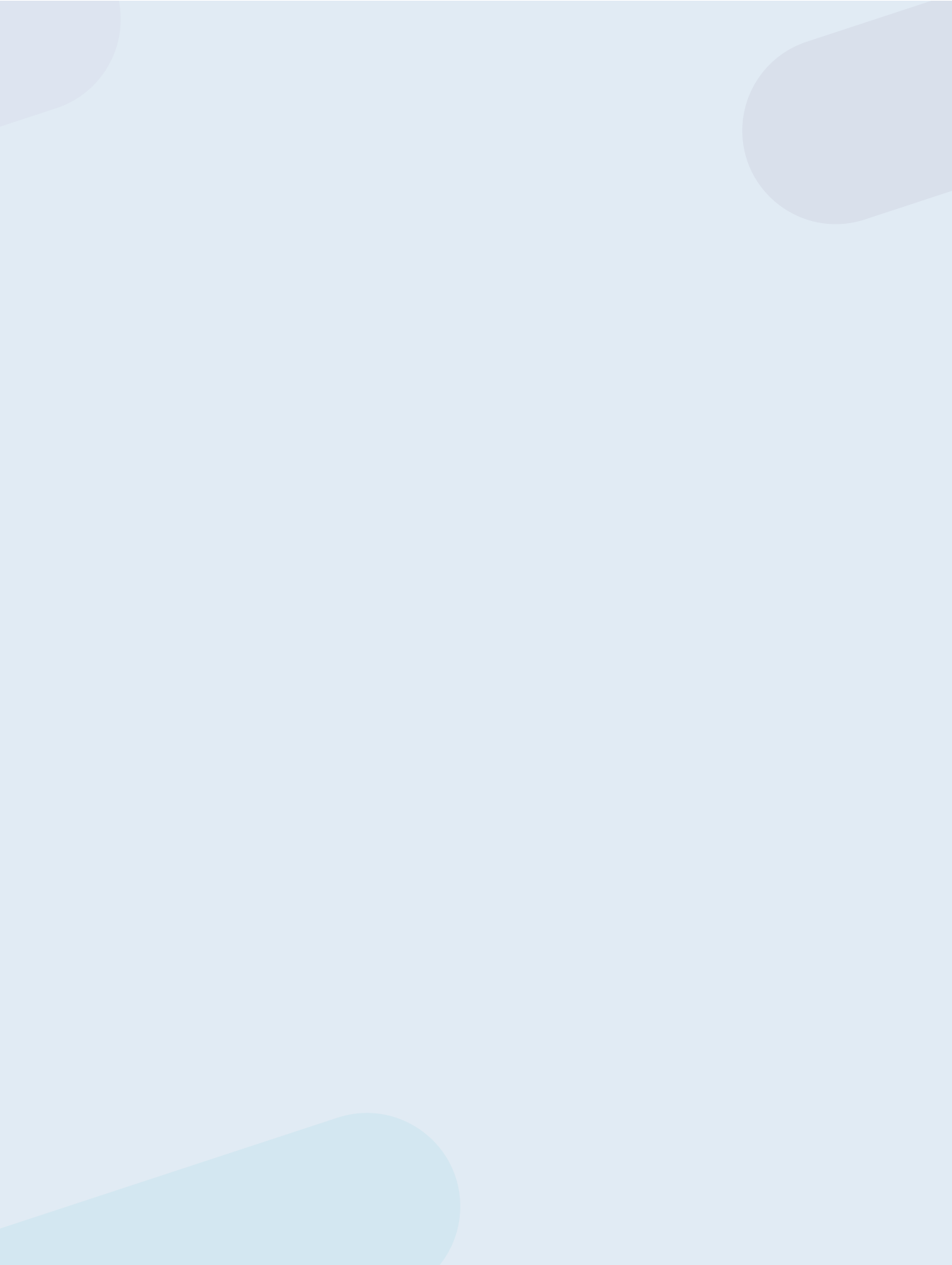

## Moves forward UNFETTERED

# egistration

## Welcome to eTDS visit: www.etds.gov.bd

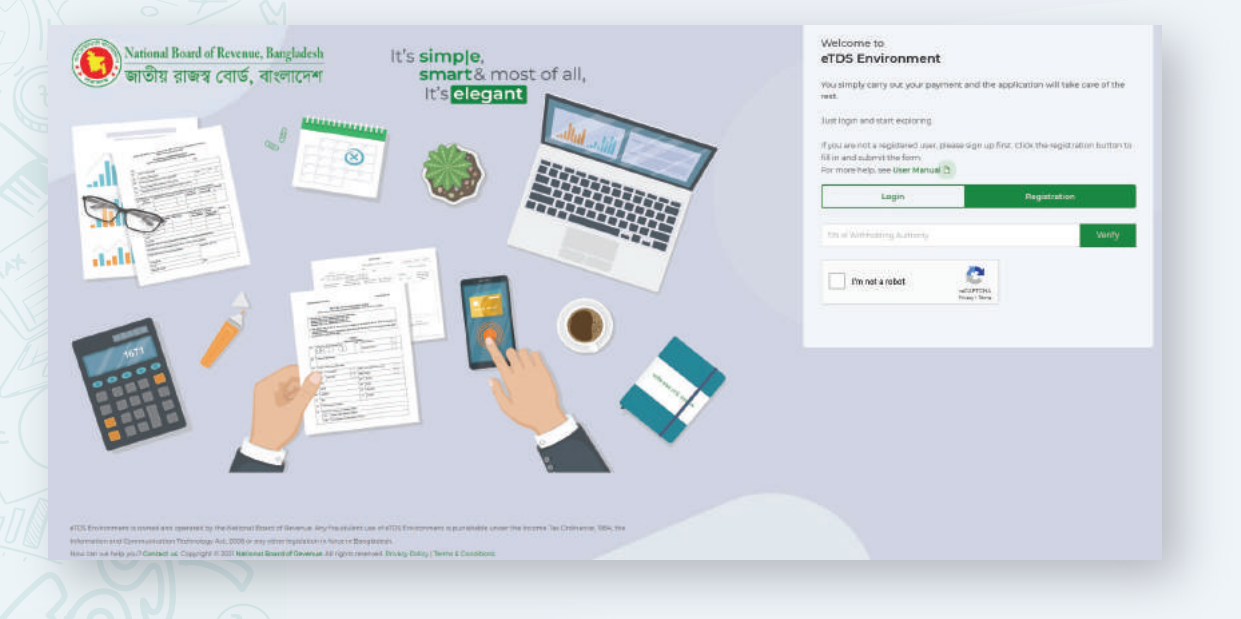

#### Welcome to eTDS Environment

You simply carry out your payment and the application will take care of the rest.

Just login and start exploring

<u>6)4</u>

If you are not a registered user, please sign up first. Click the registration button to fill in and submit the form. For more help, see User Manual D

 Login
 Registration

 A 123456789101
 Image: Second Second Se

The eTDS Environment system is primarily used by tax withholding authorities. We identify users based on their Taxpayer Identification Number (TIN). Every user has a unique 12-digit TIN. A user can log into this system using that TIN.

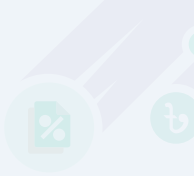

You must be a registered user to use this system. If you are already a registered user, you can log in and start using right away.

#### Welcome to eTDS Environment

You simply carry out your payment and the application will take care of the rest.

Just login and start exploring.

If you are not a registered user, please sign up first. Click the registration button to fill in and submit the form.

For more help, see User Manual 🗅

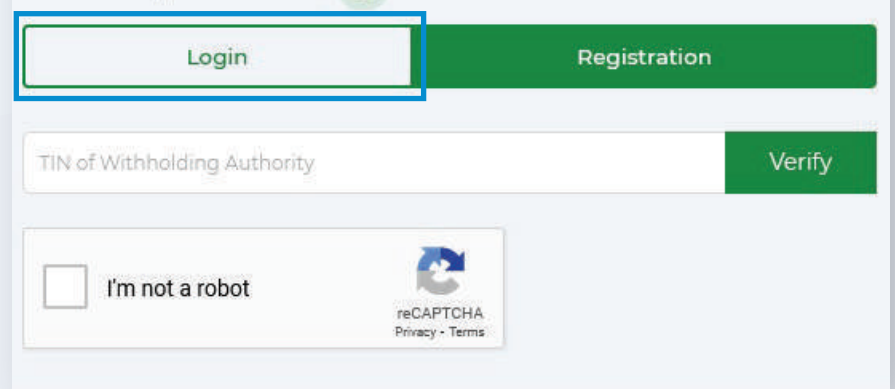

#### To register, simply click the registration button.

0

#### Welcome to eTDS Environment

You simply carry out your payment and the application will take care of the rest.

Just login and start exploring.

If you are not a registered user, please sign up first. Click the registration button to fill in and submit the form.

For more help, see User Manual 🗅

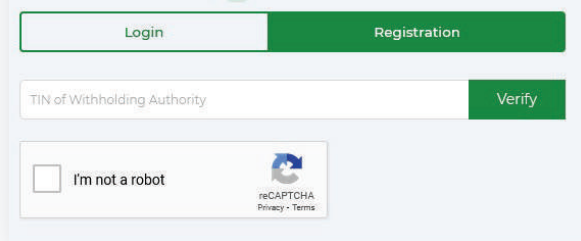

#### Welcome to eTDS Environment

You simply carry out your payment and the application will take care of the rest.

Just login and start exploring

If you are not a registered user, please sign up first. Click the registration button to fill in and submit the form.

For more help, see User Manual 🗅

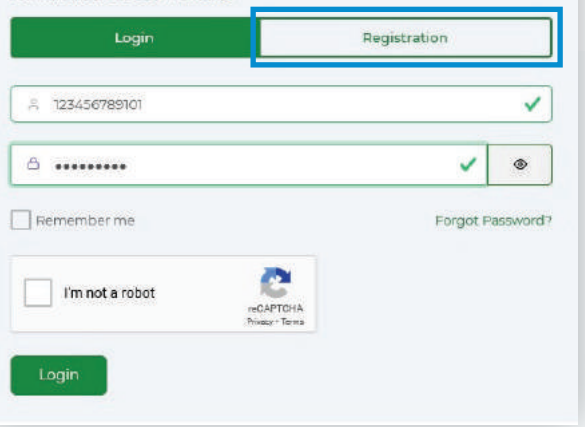

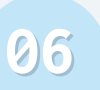

#### Welcome to eTDS Environment

You simply carry out your payment and the application will take care of the rest.

Just login and start exploring.

If you are not a registered user, please sign up first. Click the registration button to fill in and submit the form.

For more help, see User Manual 🗅

| Login                        | Reg                        | istration |
|------------------------------|----------------------------|-----------|
| TIN of Withholding Authority |                            | Verify    |
| I'm not a robot              | reCAPTCHA<br>Privacy Terms |           |

In the 'TIN of Withholding Authority' field, enter your TIN and click Verify. Don't forget to check the captcha to ensure you're not a robot.

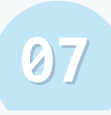

# After verifying the TIN, you can move to the following steps:

#### Welcome to

#### eTDS Environment

You simply carry out your payment and the application will take care of the rest.

Just login and start exploring.

If you are not a registered user, please sign up first. Click the registration button to fill in and submit the form.

For more help, see User Manual 🗅

| Login           | Registration             |        |
|-----------------|--------------------------|--------|
|                 |                          |        |
| 123456789101    | <ul> <li></li> </ul>     | Verify |
| Vim not a robot | CAPTCHA<br>warey - Terms |        |

Your TIN has been verified. For OTP, please enter the TIN verified mobile number ending with xxxxxxxx533.

| +88 533                                  | ~                     | Send OTP   |
|------------------------------------------|-----------------------|------------|
| orgot Mobile No?                         |                       |            |
|                                          |                       |            |
| text message with 4-digit OTP was just   | sent to xxxxxxxxx533. |            |
| A text message with 4-digit OTP was just | sent to xxxxxxxxx533. | Required 🗸 |
| A text message with 4-digit OTP was just | e password.           | Required 🗸 |

The system will display the last three digits of the mobile number registered under the TIN and prompt you for that number. If you receive an error message stating that no phone number was found, please select the Custom Registration option.

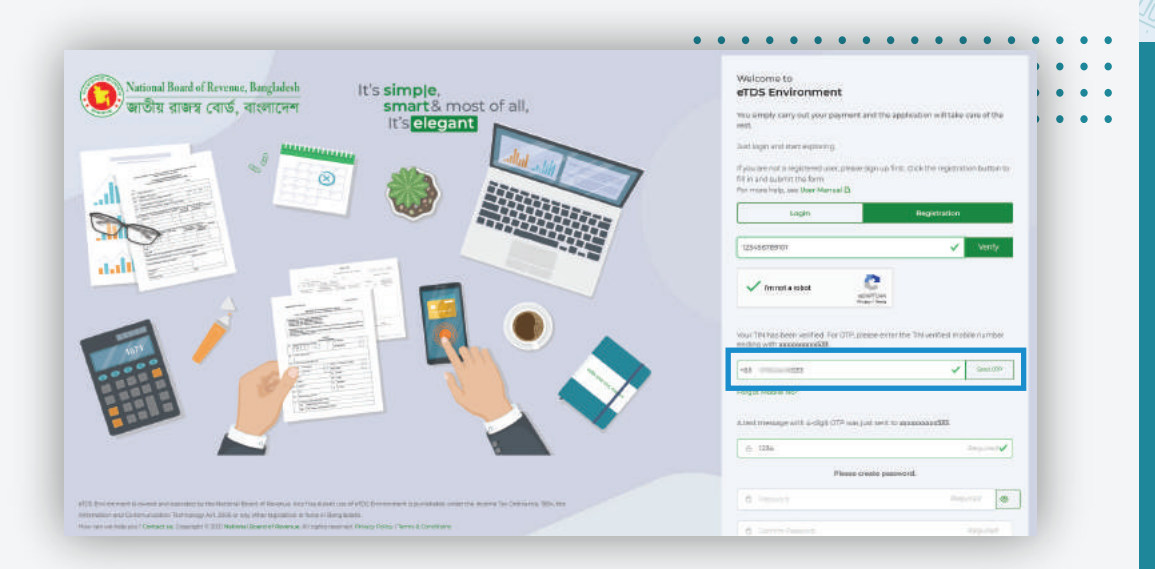

Enter the mobile number to receive a One-Time Password (OTP). If you can't remember your mobile number, please use the Custom Registration option.

|       |                                                     | It's elegant |                                                         | Login                                                               | Registration.                               |
|-------|-----------------------------------------------------|--------------|---------------------------------------------------------|---------------------------------------------------------------------|---------------------------------------------|
|       | ALC: NO.                                            |              |                                                         |                                                                     | The second second                           |
|       | 0                                                   |              | A Shi Con                                               | 13342307908136                                                      | Verty                                       |
|       |                                                     |              |                                                         | V Per net a value 1                                                 | hat<br>diffed<br>diffed<br>diffed           |
|       |                                                     |              |                                                         | Num THE has been worked. For 2010, pix<br>weeking with accesses 253 | aar orter the TN we field realistic to whee |
| Ref.  | Area -                                              | 12 -         |                                                         | +481 (70000-70533                                                   | ✓ 3mm370                                    |
|       | 10-1512<br>24-1-1-1-1-1-1-1-1-1-1-1-1-1-1-1-1-1-1-1 |              |                                                         | Porget Motelle Net<br>A text message with 4-digit OTP was p         | er søret til annanssandelikk                |
|       | A Heringson                                         |              |                                                         | ± 1294                                                              |                                             |
| AARAA | BY II                                               | IN I         |                                                         | Place of                                                            | ete pieseend.                               |
| HELD  | TERMS -                                             |              | Contransitioner     Contransitioner     Contransitioner | A report                                                            | i reșever.                                  |
|       |                                                     |              | Contains Lowercase     Contains Special Character       | a set a transit                                                     | Sec                                         |
|       |                                                     |              |                                                         | 🛃 - agree the Terms & Conditions and                                | I real the Privacy Policy                   |
|       |                                                     |              |                                                         |                                                                     |                                             |

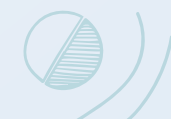

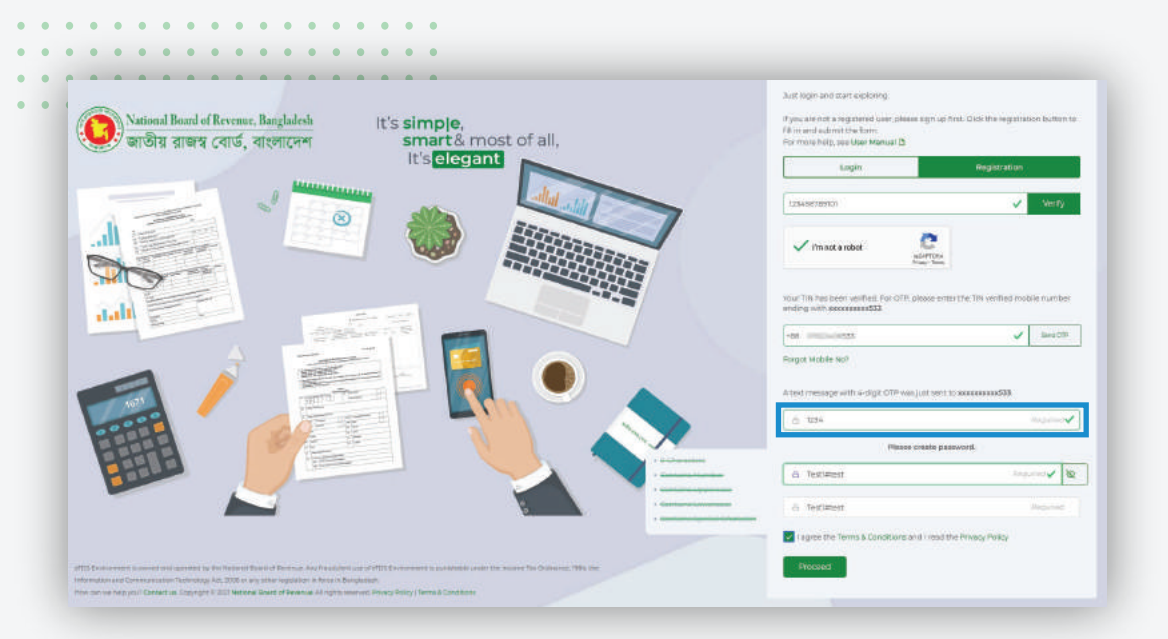

# Now enter the OTP and create a password based on the password policy.

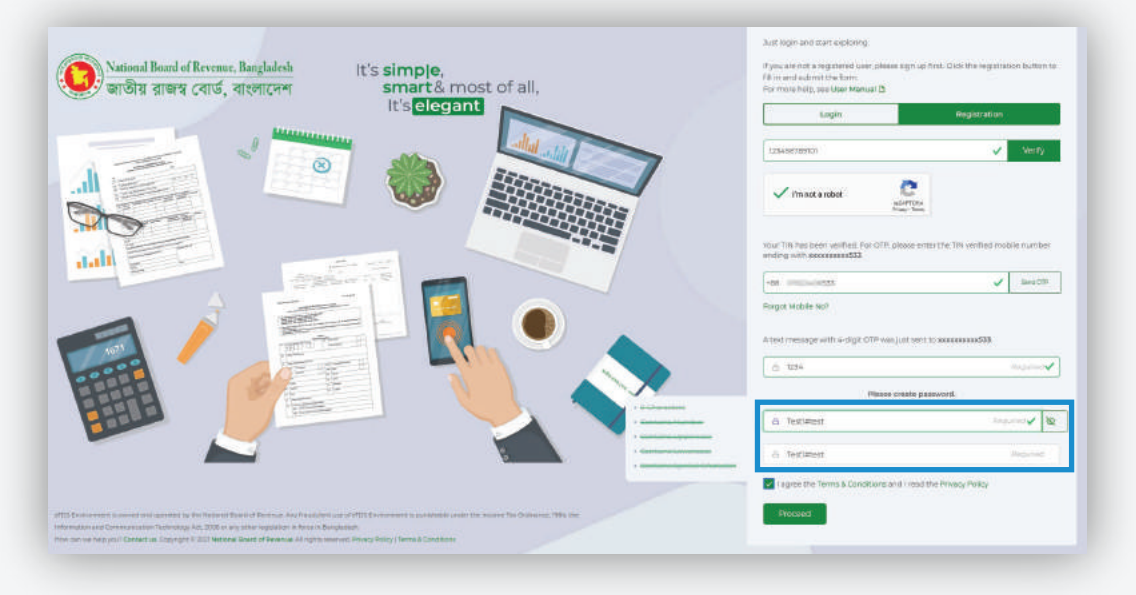

You will be directed to the secondary registration page by the eTDS system. Click the Generate TCAN button to start the process. TCAN stands for Tax Collection Account Number. It is a 10-digit unique number used to identify the withholding authority.

| and the start worked      | erus Environment                       |                         |                     |                          | C2 the industry 🔬 |
|---------------------------|----------------------------------------|-------------------------|---------------------|--------------------------|-------------------|
| Deshboevit                |                                        |                         |                     |                          |                   |
| esices                    | Tax Withholding Authority Registration | on                      |                     |                          |                   |
| C Tox Deduction           |                                        |                         |                     |                          |                   |
| K Salary TDS y            | TCAN                                   | 1000023-0002            | Generate T          | CAN                      |                   |
| Tax Collectori s          | Deductor Starue & Substatus            | Company                 |                     | Private Limited Company. |                   |
| isport é Tietien          | Dadwater Type                          |                         |                     |                          |                   |
| Monthly TDS (#198)        |                                        | Clinic                  |                     |                          | *                 |
| Monthly TCS (R-18)        | incorporation Number & Date            | C-78409                 |                     | 2009-07-06               |                   |
| S Monthly Salary (#-21)   |                                        |                         |                     |                          |                   |
| 3 Withholding Tex Perfurm | Tas Zoras & Cechs                      | 02. Dhaka               |                     | 02. Ofiska               |                   |
| j) bettings .             | Secondary Phone & Email                | 400 (DE20/19/10)        | Sph                 | ona' 🗸 📔 Secondary Small | 2000              |
| 🛛 Manage Durmani 🛛 🕹      | mead office address                    |                         |                     |                          |                   |
| ) tagast                  | security and a second sec              |                         |                     |                          |                   |
|                           | Providing manufacture and              | House no-10 Board no-00 | 5. Sector-4         |                          |                   |
|                           | District & Upanla / PS                 | Ditolog                 | Utters              | Portal Cashe             |                   |
|                           | Website URL                            |                         |                     |                          |                   |
|                           | Lision or a Branch office              | Are you a little        | o ar branch office? |                          |                   |

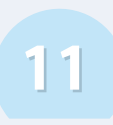

After generating the TCAN, you may select the deductor type. If you click the drop-down menu, you will see all of the categories.

| 53                     | Tax Withholding Authority Registrat | tion                               |                               |
|------------------------|-------------------------------------|------------------------------------|-------------------------------|
| Tex Deduction a        |                                     |                                    |                               |
| Salary TDS 9           | - Con                               | Generate TCA                       | N                             |
| Tax Collection 9       | Deductor Status & Substatus         | Company                            | Private Limited Company       |
| ort & Baturn           | Constant Taxa                       |                                    |                               |
| Monthly TD5 (H-18)     | Canadian (Ene                       | Chric                              | ×                             |
| Monthly TCS (R-14)     | incorporation Number & Date         | C-78409                            | 2009-07-06                    |
| Monthly Salaty (#-20)  | Tao Toron & Confu                   |                                    |                               |
| Withholding Tex Return |                                     | 02. Dhaka                          | 02. Chaka                     |
| Settings >             | Secondary Phone & Ernel             | -es paularmino óption              | d'✔] [Separate Ends : Dybur✔] |
| Manage Domant >        | Head Office Editions                |                                    |                               |
| taga.t                 |                                     |                                    |                               |
|                        | Holding No.6 Hoad no.               | House nn-I0.Road no-05 Sector-4    |                               |
|                        | District & Upanla / PS              | Ditolog Littaria                   | Parinel Carlie                |
|                        | Weinute URL                         | Weints LOL 001                     |                               |
|                        | Liaison or a Branch office          | Are you a lattop or branch office? |                               |

You can provide a secondary phone number and email address, as well as the website address, if you have one.

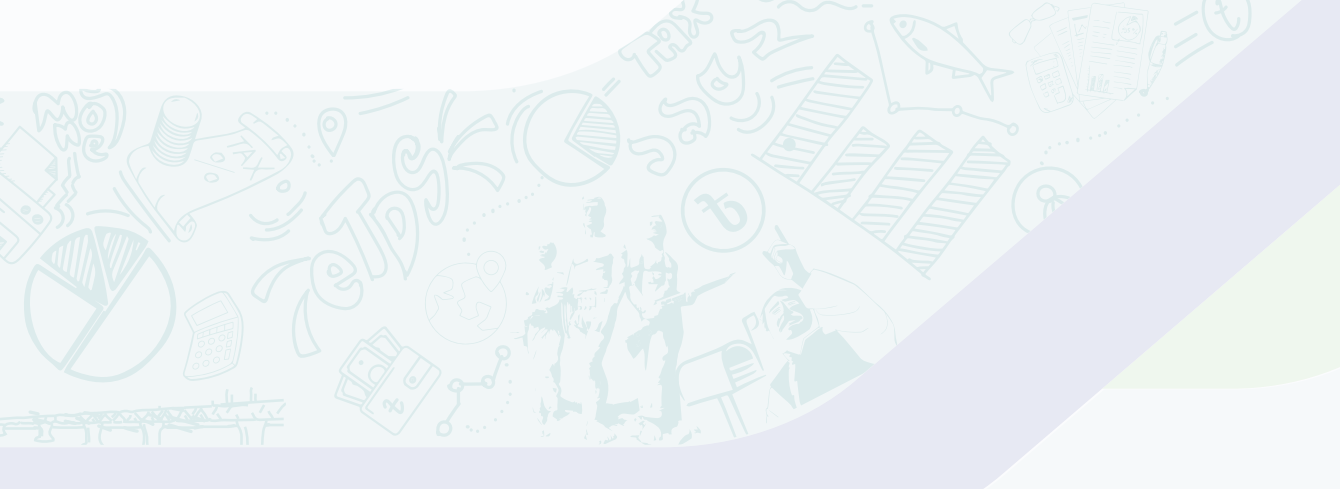

If you have a liaison or a branch office, you can also include information about them. Simply click the Yes/No button and you'll be able to enter all of the necessary information.

| 1                      |                                                                                                    | OC, OTHING                                       | II2, Dhaka                   |         |
|------------------------|----------------------------------------------------------------------------------------------------|--------------------------------------------------|------------------------------|---------|
|                        |                                                                                                    |                                                  |                              |         |
| mines                  | Secondary Phone & Email                                                                                         | +BB ONEDWINDER OF                                | nderså 🖌 🖉 Takoerdiety Emili | .600er  |
| Tax Deduction          |                                                                                                    |                                                  |                              |         |
| Salery TDS             | Head Office Address                                                                                             |                                                  |                              |         |
| ) Tax Collection >     | Holding No. 6 Road no.                                                                                          | House no-10.Road no-03. Sector-4                 |                              |         |
| port & Raturn          | District & Upupla / PS                                                                                          | Dhake Ultare                                     | Portal Calife                |         |
| S Manthly TDS (R-10)   |                                                                                                    |                                                  |                              |         |
| Monthly TCS (R-38)     | Webste URL                                                                                                    | Website UTL                                      | (Cichiohad                   |         |
| Monthly Salary (R-21)  | Lisison or a Branch office                                                                                      | Are you a liaiton or branch office?              |                              |         |
| Withholding Tax Return |                                                                                                    | and a provide research of the state of the state |                              |         |
|                        | Principal Officer's information                                                                                 |                                                  |                              |         |
| Settings >             | Principal Officer                                                                                               | TR                                               | Venity A tarter              |         |
| Managé Dormarit 3      | The second second second second second second second second second second second second second second second se | And And And And And And And And And And          |                              |         |
| Logout                 | Desgraders mouse                                                                                                | Designation Degu                                 | and +88 Mobile Marcher       | Aeguned |
|                        | Email Address                                                                                                   | B Imar Address                                   |                              |         |
|                        |                                                                                                    |                                                  |                              |         |

You must assign a Principal Officer as defined in the Income Tax Ordinance, 1984. Please fill out all of the Principal Officer's fields.

| National Board of Ference, Bergladade<br>জান্দ্ৰীয় ৰাজপে লোৰ্ড, ৰাহলাচেলা 👁 | eTDS Environment                |                               |                         |                    | Southern Food Ltd. |
|------------------------------------------------------------------------------|---------------------------------|-------------------------------|-------------------------|--------------------|--------------------|
| ) Dechlorand                                                                 |                                 | O2, Dhaka                     |                         | 112, Dhalia        |                    |
| mines                                                                        | Secondary Phone & Email         | +60 01620878700               | Optima 🗸                | Two endary Email   |                    |
| Tax Deduction >                                                              | Head Office Address             |                               |                         |                    |                    |
| ) Tax Collection y                                                           | Holding No. 6 Road no.          | House no-10.Road no-05. Secto | 2%                      |                    |                    |
| port & Return                                                                | District & Upapla / PS          | Dhake                         | Uttare                  | Postal Calle       |                    |
| Monthly TCS (R-38)                                                           | Webste URL                      | madata um.                    | align the second second |                    |                    |
| Monthly Salary (9-21)                                                        | Llaison or a Branch office      | Are you a lisison or br       | anch office?            |                    |                    |
| the country of the second                                                    | Principal Officer's information |                               |                         |                    |                    |
| Settings >                                                                   | Principal Officer               | 779                           | Verify                  | A tarte            |                    |
| Manage Dormant >                                                             | Designation & Mobile            | Designation                   | Deputed                 | +88 Mittle Martine | Xeputed            |
|                                                                              | Email Address                   | E Ind Addam                   | mespanyid.              |                    |                    |
|                                                                              |                                 |                               | -                       |                    |                    |
|                                                                              |                                 | Submit                        | Reset                   |                    |                    |

After filling out all of the required fields, simply click the Submit button, and the eTDS system will display a success message.

> Congratulations! Registration has been completed

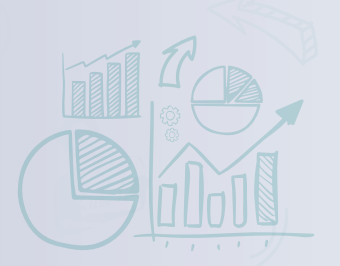

You can now log in with your TIN as your user ID and the password you just created.

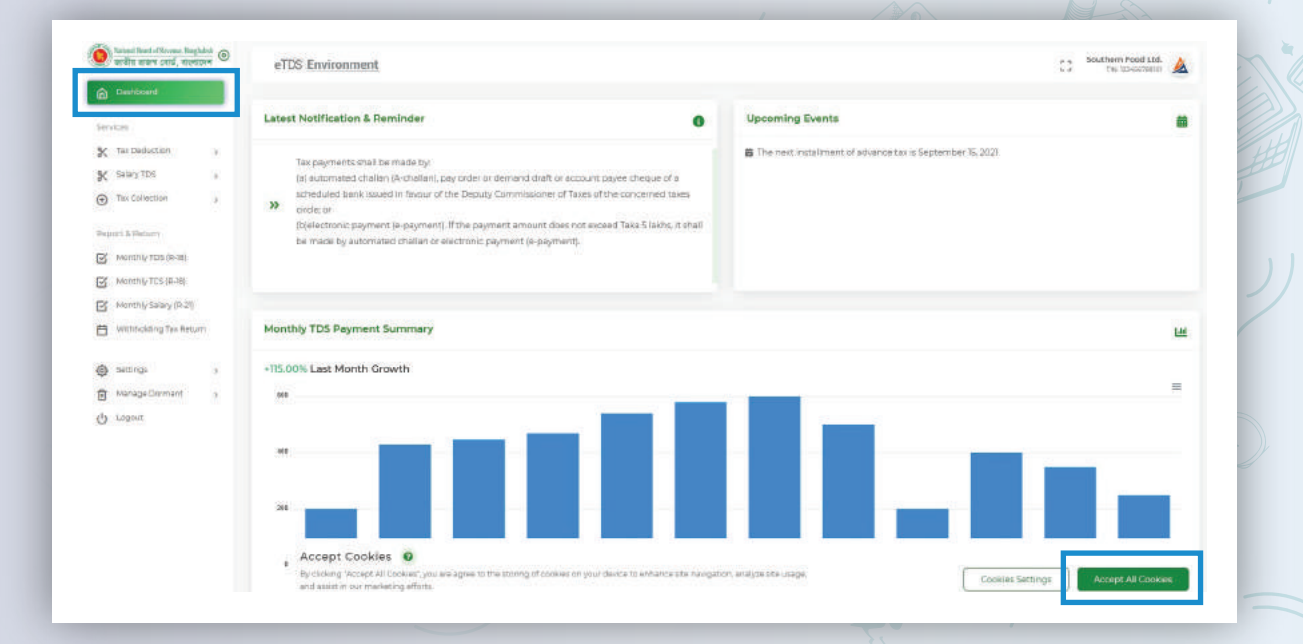

You may be prompted to accept cookies. Accept all cookies by clicking the button, and you're good to go.

# Feel the **technology** that turns into COMFORT **Registration**

#### Welcome to eTDS Environment

You simply carry out your payment and the application will take care of the rest.

Just login and start exploring.

If you are not a registered user, please sign up first. Click the registration button to fill in and submit the form.

For more help, see User Manual D

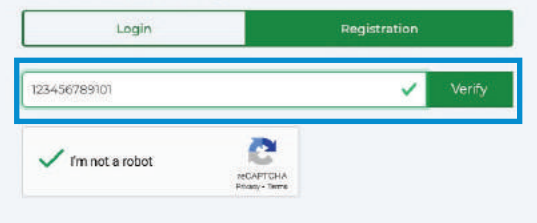

Your TIN dose not have a mobile number. Please press custom registration button to proceed.

+ Custom Registration

You've arrived here because you received an error message stating that no phone number could be found or because you couldn't remember your mobile number.

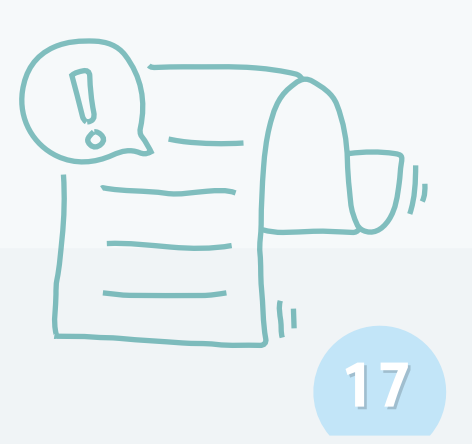

# Not to worry!

#### To register, simply follow the steps below:

Enter TIN in the 'TIN of Withholding Authority' field and click Verify.

#### Welcome to eTDS Environment

| 123456789101       |           | ~ | Verify     |
|--------------------|-----------|---|------------|
| ి Southern Food Lt | d.        |   |            |
| Southernfood@g     | gmail.com |   | Required 🗸 |
| +88                |           | ~ | Send OTP   |

Don't forget to check the captcha to ensure you're not a robot. The name will appear automatically after the verification is completed.

Provide Email of the Withholding Authority.

Enter the Mobile number and click on Send OTP button to receive a One-Time Password (OTP).

Now enter the OTP and create a password based on the password policy.

| Verify       | 1987654321              |
|--------------|-------------------------|
|              | / I'm not a robot       |
| Hequired     | Abir Ahmed Tipu         |
| Hequited 🗸   | CEO                     |
| ~            | enzoemeno               |
|              | Please create password. |
| Required 🗸 🧯 |                         |

I agree the Terms & Conditions and I read the Privacy Policy

You must **assign a Principal Officer** as defined in the Income Tax Ordinance, 1984. Please fill out all of the Principal Officer's fields.

#### Principal Officer for Regular Registration

| 🧿 মৰ্মানমা বিভাগ বিদ্যালয়, Bergladah 💿<br>জাতীয় ৰাজ্যৰ বোৰ্ব, ৰাহলাবেশ 📀 | eTDS Environment           |                              |              |                    | 53 Southern Food Ltd. |
|----------------------------------------------------------------------------|----------------------------|------------------------------|--------------|--------------------|-----------------------|
| Dathboard                                                                  |                            | O2, Uhaka                    |              | tiz, tiftaka       |                       |
| Fervices                                                                   | Secondary Phone & Email    | +80 01020879700              | Optima 🗸     | Teleordary Email   | 5,000 <b>~</b>        |
| X Tax Deduction >                                                          | Head Office Address        |                              |              |                    |                       |
| Tax Collection 3                                                           | Holding No. 6 Road no.     | House no-10.Road no-05. Sect | 0~4          |                    |                       |
| Report & Refurn                                                            | District & Upazila / PS    | Dhahe                        | Uttane       | Point/ Calle       |                       |
| Monthly TCS [R-18]                                                         | Webste UPL                 | without um.                  | (Sint and    |                    |                       |
| Withholding Tax Return                                                     | Liaison or a Branch office | Are you a liabon or be       | anch office? |                    |                       |
| 🕒 Settings 💦 🦻                                                             | Principal Officer          | 79                           | Verify       | A new              |                       |
| g Manage Dormant )<br>り Logous                                             | Designation & Mobile       | Designation                  | Bequind      | +88 Multile Marmae | Required              |
|                                                                            | Email Address              | BB ROMADOWS                  | Pespulat .   |                    |                       |
|                                                                            |                            | Submit                       | Reset        |                    |                       |

### Principal Officer for Custom Registration

| National Board of Revenue, Bangladesh It's simple,<br>জাতীয় রাজস্ব বোর্ড, বাংলাদেশ smart& most of all,                                                                                                    | southernhood@gmail.com     sector     sector                                                                                                    |
|----------------------------------------------------------------------------------------------------|----------------------------------------------------------------------------------------------------|
| It's elegant                                                                                                    | Pfease provide Principal Officer's information.                                                                                                    |
|                                                                                                    | 1299785433 Verty                                                                                                    |
|                                                                                                    | Minut a robot                                                                                                    |
|                                                                                                    | A. Ror Armed Tiou manager                                                                                                    |
|                                                                                                    | D CEO: Without                                                                                                    |
|                                                                                                    | -iat mananena -                                                                                                    |
|                                                                                                    |                                                                                                    |
|                                                                                                    | Plasse create persysterd.                                                                                                    |
|                                                                                                    |                                                                                                    |
|                                                                                                    | A month of the second of the second of the s |
| ATCL Extrement in Summa sum operated by the failure all dates of the stream of the stream of the VCC Environment is purchases under the insum "to detension, Not, the<br>resumation in the Communication Information, ed., 2006, or one prime regulation is the train of VCC Environment approximation and in the insum "to detension, Not, the<br>insure considering purify Earthead as Compress Conference and Printer Stream On Adaption Environment (approximation and in the state of the stream of the stream of the str |                                                                                                    |
|                                                                                                    |                                                                                                    |
|                                                                                                    |                                                                                                    |
| ter de la terretaria de la terretaria de     | 21                                                                                                    |
|                                                                                                    |                                                                                                    |

If all of the information is correct, the officer will approve the letter as well as the withholding authority in the eTDS system. You will be able to log in and use all of the functionality once your application has been approved.

The withholding authority will receive a letter following the creation of a password. Please complete the letter and return it to your circle office.

| velcome to                           |                  | Southernfood@gmail.com                      | ละสุเปล่าว        |
|--------------------------------------|------------------|---------------------------------------------|-------------------|
| DS Environment                       |                  | +68                                         | Send OTP          |
| Please provide Withholding Authorit  | ty information.  | 0 7230                                      | Regurnd 🖌 Verty   |
| 456789101                            | Verify           |                                             |                   |
| Southern Food Ltd.                   |                  | Please provide Principal Offic              | er's information. |
|                                      |                  | 101987654321                                | Venty             |
| southernfood@gmail.com               | Maguree          | Vim not a robot                             |                   |
| 8                                    | Send OTD         | Proxy - Terro                               |                   |
| 0 7290                               | Required 🗸 verty | Abir Ahmed Tipu                             | Required          |
| Please provide Principal Officer's i | information.     | D CEO                                       | . Required 🗸      |
| 01987654371                          | Verify           | +BB (040001010                              | ~                 |
| iniCAPTOPA<br>Privacy-Terra          |                  | 8                                           | Required 🗸 💿      |
| Abir Ahmed Tipu                      | Required         | A                                           | . Rima Linear 🗸   |
| D CEO                                | Required         | agree the Terms & Conditions and I read the | e Privacy Policy  |
| 58                                   |                  | G Register                                  |                   |
|                                      | v (10 ( )        | Q                                           |                   |
|                                      |                  |                                             |                   |
|                                      |                  |                                             |                   |
|                                      |                  |                                             |                   |
| 2                                    |                  |                                             |                   |
| 12 5 O malle                         |                  |                                             |                   |
|                                      |                  |                                             |                   |

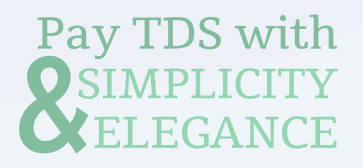

| মটার বস্তুগ বের, বাংলাদেশ | eTDS Environment       |                         |            |                       |                                 | C3 Southern Food Ltd.              |
|---------------------------|------------------------|-------------------------|------------|-----------------------|---------------------------------|------------------------------------|
| Deshtooand                | Tax Deductor Credenti  | al                      |            |                       |                                 |                                    |
| (19                       | Name: Southern Food    | l Deil                  | TCAN:      | 100000000             |                                 | N                                  |
| fax Deduction 3           | Mobile:                | agmarcom                | Tax Circle | Citible-025 (Company) | 1                               |                                    |
| Selary TDS >              |                        |                         |            |                       |                                 |                                    |
| Tee Collection >          |                        |                         |            |                       |                                 |                                    |
| nt a Return               | Additional Information |                         |            |                       | Principal Officer               |                                    |
| Monthly TDS (R-10)        | User Type:             | Private Limited Company |            |                       | Ahir Ahmed Tipu                 | 12° ×                              |
| Monthly TCS (#-18)        | Secondary Phone        | 100105-2004             |            | œ                     |                                 |                                    |
| Monthly Salary (#-20      | Secondary Email:       | mouthern and the        |            | 22                    | TIN / Username 0                | Desgration<br>Managing Director    |
| Withholding Tax Return    | Wabaita                | https://www.j           |            | CC.                   | Mobile                          | Email                              |
| ietungs 🔍 👻               | incorporation No:      | C-83587 # 50/03/2010    |            |                       |                                 |                                    |
| Profile                   | mile.                  |                         |            |                       |                                 |                                    |
| Manage Deductee           | Head Office Address    |                         |            |                       | Assigned Officer                | + Assign                           |
| vanage Contract           | UparkaP5<br>Detect     | Dhaka<br>Dheka          |            |                       | introd Hasan                    | <b>17</b> ( <b>3</b>               |
| Manage zmployee           | Post Code:             |                         |            |                       |                                 |                                    |
| Manage Dormant 5          |                        |                         |            |                       | TIN / Usemame O<br>301967054331 | Designation<br>Marketing Executive |
| 21823.1                   |                        |                         |            |                       | Mobile                          | Emel Dohorsecom                    |

After the registration the eTDS system will take you directly to the Profile page. You may be prompted to accept cookies. Accept all cookies by clicking the button, and you're good to go. You can add your company logo, update your information as well as you can add the assign officer.

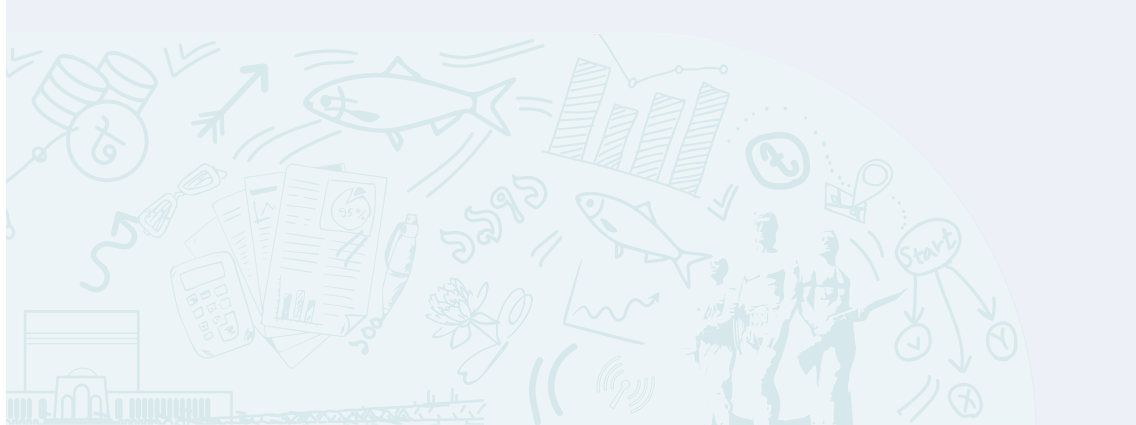

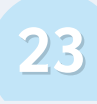

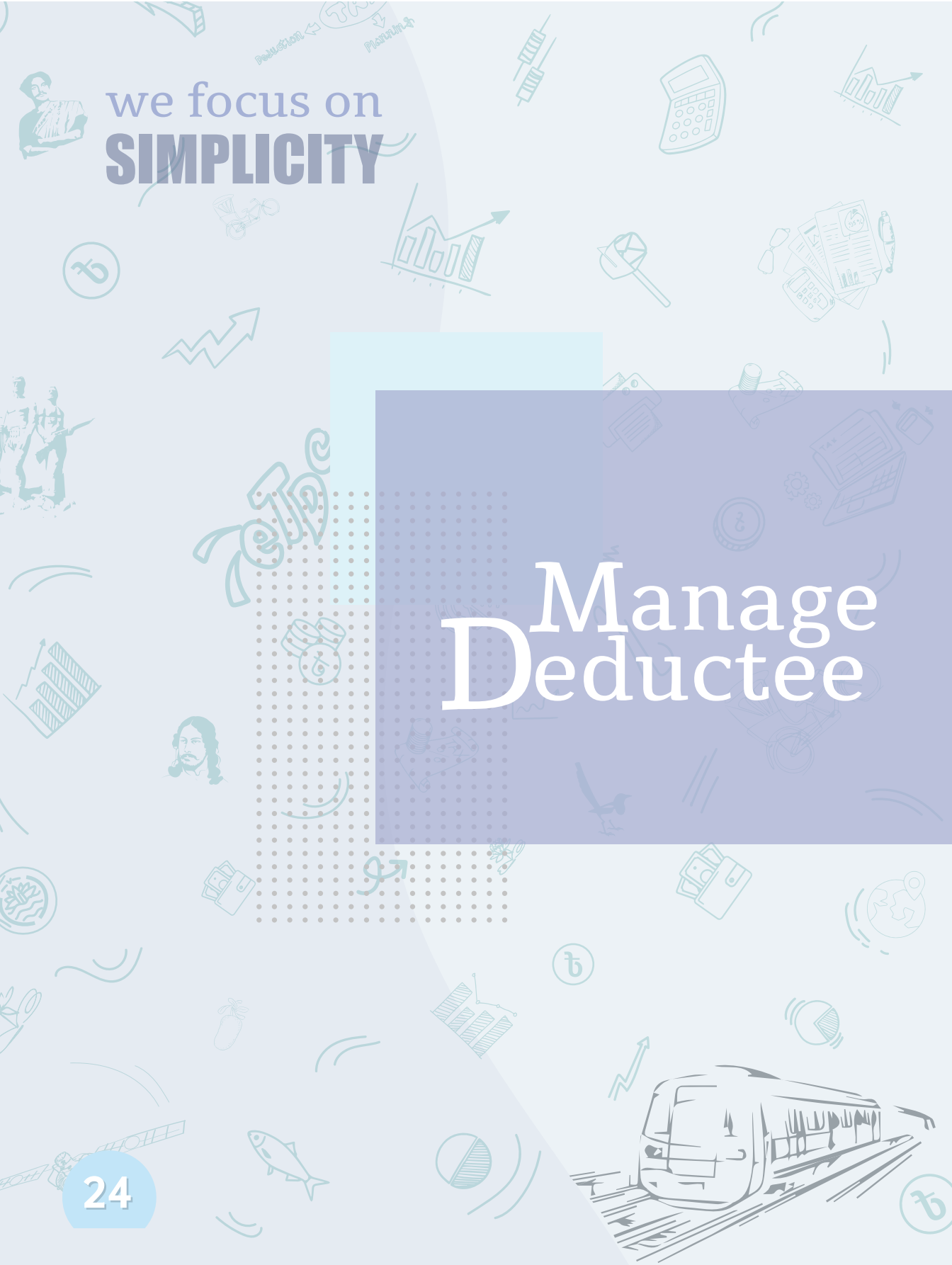

#### You will be able to add your deductee in two ways in this system.

If the list is long, it may be difficult to include every single deductee. As a result, you can find a sample Excel file to download. For your convenience, this Excel file includes a top row. You can add a single deductee by clicking the '**+Deductee**' button, or you can add deductees in bulk or in large numbers by uploading the Excel file.

| े प्राथवां flowd of Arenae, Bagdalad 💿<br>बाहीय बाह्य (बाई, वाश्यायन्) | eTDS Environment                                                          |               |       |            |               |                   |     |       | c 3 Southern Food Ltd |
|------------------------------------------------------------------------|---------------------------------------------------------------------------|---------------|-------|------------|---------------|-------------------|-----|-------|-----------------------|
| K Jac Deduction >                                                      | Do you want to upload from Excel?<br>*(supported format .xls, .xisx, .csv | O Upload file |       |            | Download      | i sample excel fi | le@ |       |                       |
| K Salary IDS 3                                                         |                                                                           |               |       |            |               |                   |     |       | + Deductee            |
| The Collection P                                                       | -                                                                         |               |       |            |               |                   |     |       |                       |
| leport & Return                                                        | (Q. lawrith Pable                                                         |               |       |            |               |                   |     |       |                       |
| Monthly TDS (R-18)                                                     | # DEDUCTEE NAME                                                           | TIN           | NID   | PHONE      | SPECIAL RATES | STATUS            | 6   | CTION |                       |
| S Monthly TES (R-16)                                                   | 1 Chandre Neth Mendel                                                     | 123+36702100  | NA    | 10000000   |               |                   | R   | 0 0   |                       |
| Munthly Salary (B-21)                                                  |                                                                           |               |       |            |               |                   |     |       |                       |
| Michold Big Tax Hedum                                                  | <ol> <li>Mit Zahrul Islam Khan.</li> </ol>                                | 183456769201  | 14,04 | 1002007070 | -             | •                 | BL  | 9 0   |                       |
| j Bettings 🗸 🗸                                                         | 3 Quas MdJafrulah                                                         | 123456789102  | NA    | -          |               |                   | B   | 0 0   |                       |
| Profile<br>Menage Daductee                                             | + Hit Bastur Bahman                                                       | 123456780928  | PLON. | 100000000  | -             |                   | 12  | 9 0   |                       |
| ) Managé Contract<br>) Manage Employee                                 | 3 Mil Emdedul Haque                                                       | 125456789104  | 100   |            |               |                   | ut  | 0 0   |                       |
| 9 Manage Dormant »<br>15 Loginat                                       | E Abdul Owshed                                                            | 123+56789105  | na    | 100301010  | •             | •                 | đ   | 0 0   |                       |
| C] Sou                                                                 | The 123456789101                                                          |               |       |            |               |                   | 5   | 3     | Southern Food Ltd.    |
|                                                                        | ځ Download                                                                | Download s    | ample | excel file |               |                   |     |       | 🛃 Download            |
|                                                                        | +Deductee                                                                 |               |       |            |               |                   |     | Г     | +Deductee             |

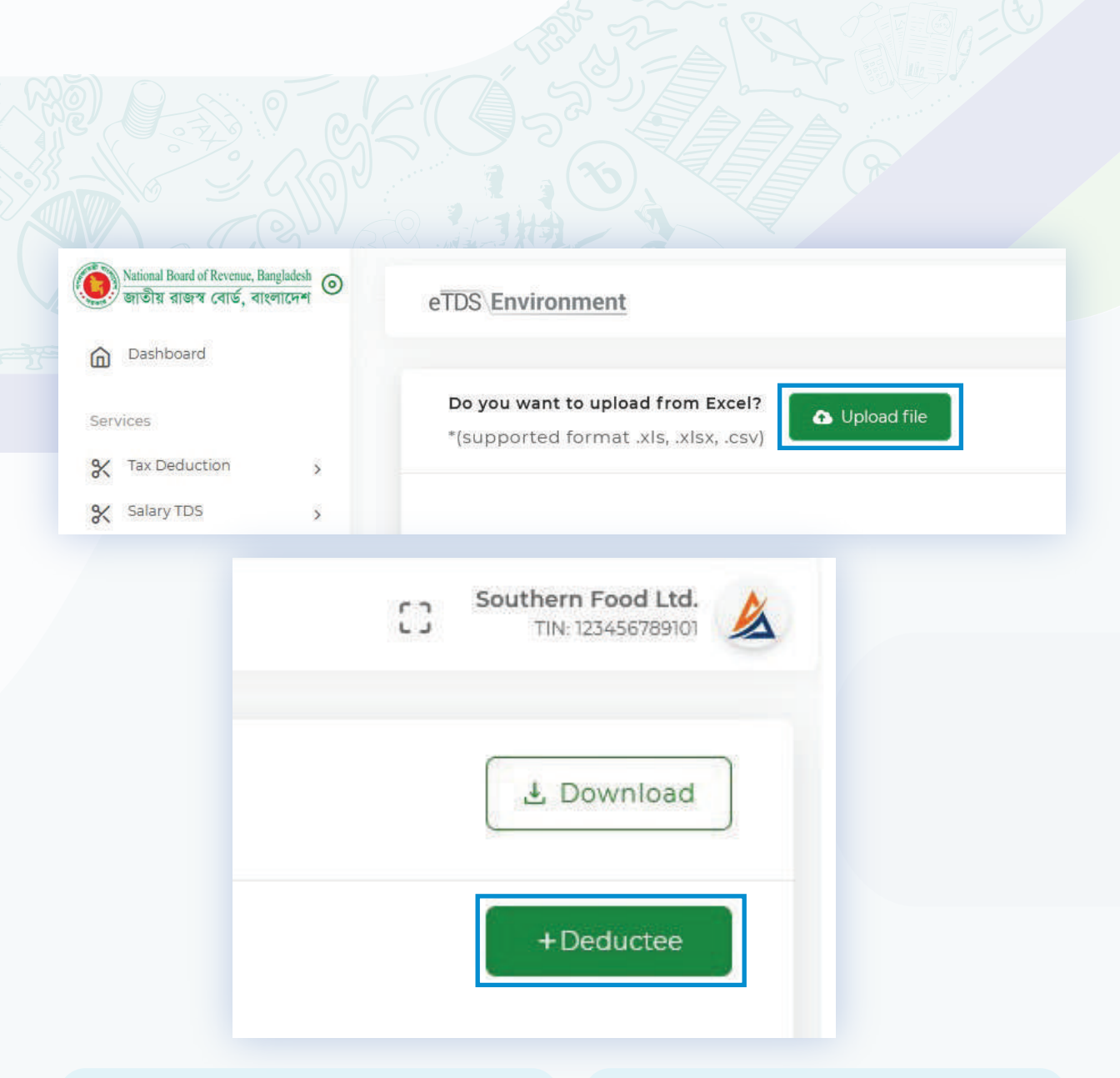

Fill in the deductee information one by one without deleting the top row, then save and upload the file. A success, duplicate, or error message will appear on the eTDS system.

26

If one of your deductees does not have a TIN and you want to enroll them in the eTDS system, you must use the '**+Deductee**' button.

> we illuminate your own **JOURNEY**

Your deductee may have some special cases. For example, a special tax rate, a lower tax rate, a tax exemption, and so on. You will be able to apply all of these attributes to your deductees after you save them in the eTDS system and then click the edit button from the deductee list.

| National Resard of Research Registeries (<br>आसीह साम्राज (सार्थ, सार्व्याप्रस्थ) | eTDS Environment                                                           |                 |       |            |               |                    |             |      | F a Southern Foo | d Ltd. 💧 |
|-----------------------------------------------------------------------------------|----------------------------------------------------------------------------|-----------------|-------|------------|---------------|--------------------|-------------|------|------------------|----------|
| Deenboard                                                                         |                                                                            |                 |       |            |               |                    |             |      | 1.1              |          |
| Services                                                                          | Do you want to upload from Excel?<br>*(supported format .xis, .xisx, .csv) | b Upload file   |       |            | Download      | I sample excel fil | le <b>O</b> |      | L Down           | nload    |
| K Tex Deduction                                                                   |                                                                            |                 |       |            |               |                    |             |      |                  |          |
| X Satary TDS >                                                                    |                                                                            |                 |       |            |               |                    |             |      | + Dedu           | ictee    |
| Tax collection                                                                    |                                                                            |                 |       |            |               |                    |             |      |                  |          |
| epurt & Return                                                                    |                                                                            | $\square$       |       |            |               |                    |             |      |                  |          |
| Monthly TDS (R-18)                                                                | # DEDUCTEE NAME                                                            | TIN             | NID   | PHONE      | SPECIAL RATES | STATUS             | Ă           | TION |                  |          |
| Monthly TCS (R-18)                                                                |                                                                            |                 |       |            |               |                    |             |      |                  |          |
| Monthly Salary (R-20)                                                             | 1 Chandra Nath Mandal                                                      | 123456789100    | NV/S  | COLOR WILL |               | •                  |             | 0 0  |                  |          |
| Withholding Tax Return                                                            | 3 Mit Zahirul Islam Khan                                                   | 723+5#289201    | N/A   | 100000000  | -             |                    | 8           | 0 0  |                  |          |
| ) Settings 🛛 👻                                                                    | 3 Quazi Md Jafru lah                                                       | (25456789102    | NG    |            |               |                    | -           | 0 0  |                  |          |
| Profile                                                                           |                                                                            |                 |       |            | -             |                    |             |      |                  |          |
| Manage Deductee                                                                   | 4 Md. Bazlur Rahman                                                        | 123456789303    | N/A   | 0.000      | -             |                    | 88          | 0 0  |                  |          |
| Manage Contract                                                                   |                                                                            |                 |       |            |               |                    |             |      |                  |          |
| Manage Employee                                                                   | 5 Mit Emdadul Haque                                                        | 123496789104    | NA    | 100000000  | •             |                    | 85          | 0 0  |                  |          |
| Manage Domiant >                                                                  | 5 anti-Orsten                                                              | Transformers    | 100 C |            |               |                    | 8           | 0 0  |                  |          |
| Longut                                                                            | - Poster Solaran                                                           | Manager and No. | and a |            |               |                    |             |      |                  |          |

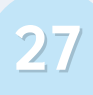

We Focus on your **COMFORTABILTY** 

28

# Manage

T

Go to 'MANAGE CONTRACT' and enter the contract number and name. Choose a time frame and a total amount.

| 0          | tioni lioni of Rosens, Reylal<br>रहीय बाह्यत्र दर्शाई, बारगाइन | • | eTDS Environment |                      |   |                                                                                                    |                                        |           |             | 13      | Southern Food Ltd<br>TH: 12545676910 | *            |
|------------|----------------------------------------------------------------|---|------------------|----------------------|---|----------------------------------------------------------------------------------------------------|----------------------------------------|-----------|-------------|---------|--------------------------------------|--------------|
| 0          | bishboard                                                      |   |                  |                      |   |                                                                                                    |                                        |           |             |         |                                      |              |
|            |                                                                |   |                  | Create Contract      |   |                                                                                                    |                                        |           |             |         |                                      |              |
| Savuici    | **                                                             |   |                  |                      |   |                                                                                                    |                                        |           |             |         |                                      |              |
| * 1        | ax Deduction                                                   | × |                  | Contract Number      |   | Contract manipar                                                                                                    |                                        | (Septre)  |             |         |                                      |              |
| <b>K</b> 5 | alaty TDS                                                      | 3 |                  | Contract Name        |   | Contract name                                                                                                    |                                        |           |             |         |                                      |              |
| 0 T        | ax Collection                                                  | 8 |                  |                      |   |                                                                                                    |                                        |           |             |         |                                      |              |
| 14000      |                                                                |   |                  | Contract Time Period |   | ₫ 15-09-2021                                                                                                    | ★15-09-2021                            |           |             |         |                                      |              |
| EZ M       | Annihiu TTVS (B.30)                                            |   |                  | Total Amount         |   | b Contract primett                                                                                                    |                                        |           |             |         |                                      |              |
|            | tonthu TCS (5.39)                                              |   |                  |                      |   |                                                                                                    |                                        |           |             |         |                                      |              |
|            | contrary (see [in the]                                         |   |                  |                      |   |                                                                                                    |                                        |           |             |         |                                      |              |
| 5          | foundly satary (H-21)                                          |   |                  |                      |   |                                                                                                    |                                        |           |             |         |                                      |              |
| 8 "        | Vithiolding Tax Return                                         |   |                  | Add Partners         |   |                                                                                                    |                                        |           |             |         |                                      |              |
| 0 =        | ettings                                                        | * |                  | Partner Name         |   | Contract Amount                                                                                                    | Action                                 |           |             |         |                                      |              |
| O P        | vofie                                                          |   |                  |                      |   |                                                                                                    |                                        |           |             |         |                                      |              |
| 0 1        | danagé Deductee                                                |   |                  | Seat Patter          | ~ | Contract anticont:                                                                                                    | + Add Partner                          |           |             |         |                                      |              |
| 0.1        | Aanage Contract                                                |   |                  |                      |   | No data watable                                                                                                    |                                        |           |             |         |                                      |              |
| 0 1        | Aanage Employee                                                | _ |                  |                      |   | CAN DE LA PRODUCTION DE LA CONTRACTACIÓN DE LA CONTRACTACIÓN DE LA CONTRACTACIACIÓN DE CONTRACTACIACIÓN DE CONTRACTACIACIÓN DE |                                        | 120       |             |         |                                      |              |
|            | lanage Dormant                                                 | 5 |                  |                      |   |                                                                                                    |                                        |           |             |         |                                      |              |
| 0 4        | agout                                                          |   |                  |                      |   | 5ubmit                                                                                                    |                                        |           |             |         |                                      |              |
|            |                                                                |   |                  |                      |   |                                                                                                    |                                        |           |             |         |                                      |              |
|            |                                                                |   |                  |                      |   |                                                                                                    |                                        |           |             |         |                                      |              |
|            |                                                                |   |                  |                      |   |                                                                                                    |                                        |           |             |         |                                      |              |
|            |                                                                | _ |                  |                      |   |                                                                                                    | How can we help you? Contact us. Copyr | ight = 20 | 21 National | Board e | Revenue. All right                   | ts reserved. |

Partners are easily added by selecting partner, and this contract can be made with a single partner or multiple partners.

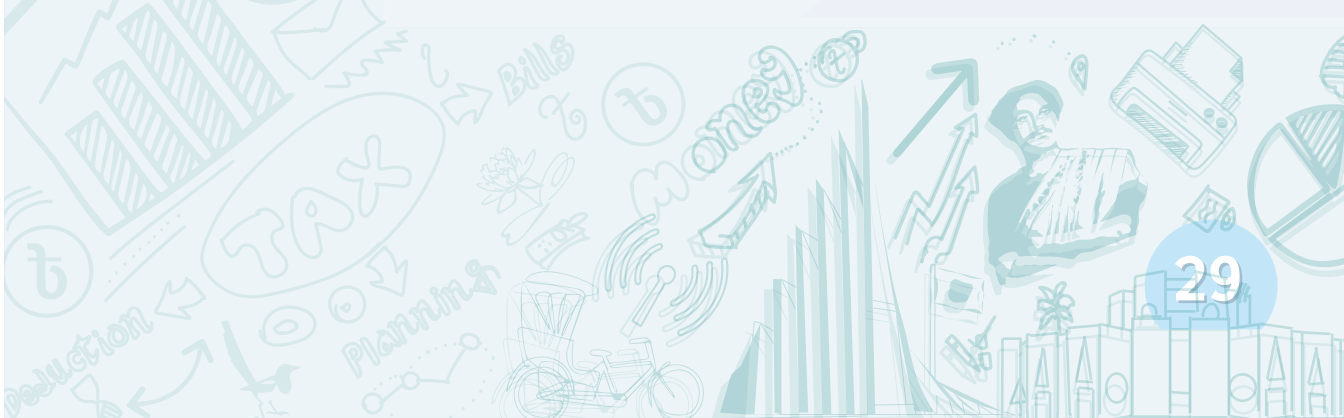

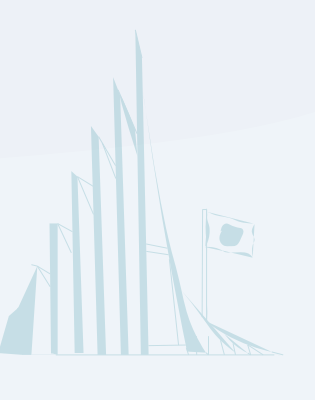

# 2

You can also prepare the TDS if you do not have a written contract with your deductee. However, the eTDS system will display this informal contract as '0'.

| Verboal Hoad of Rooma, Registerit @ | eTDS Environment                        | C3 Southern Food Ltd. |
|-------------------------------------|-----------------------------------------|-----------------------|
| Deshboard                           |                                         |                       |
| Savvices                            | Create Contract                         |                       |
| X Tax Deduction >                   | Contract Number Centract number Annumed |                       |
| 🛠 Selety TDS 3                      | Contract Name Contract name Optimital   |                       |
| Tax Collection y                    | Contact Time Bened                      |                       |
| Report & Return                     | 截15-09-2021 前15-09-2021                 |                       |
| Monthly TDS (R-16)                  | Tetal Amount                            |                       |
| Manthly TCS (R-18)                  |                                         |                       |
| Monthly Salary (R-21)               |                                         |                       |
| Withholding Tax Return              | Add Partners                            |                       |
| Settings *                          | Partner Name Contract Amount Action     |                       |
| D Profile                           |                                         |                       |
| D Managé Deductee                   | Add Bacher                              |                       |
| D Manage Contract                   | No data Avaliable                       |                       |
| O Manage Employee                   |                                         |                       |
| Manage Dormant >                    |                                         |                       |
| 6 Logars                            | 5upmit                                  |                       |
|                                     |                                         |                       |
|                                     |                                         |                       |

Please remember that the cumulative rule will also be applied to this informal contract.

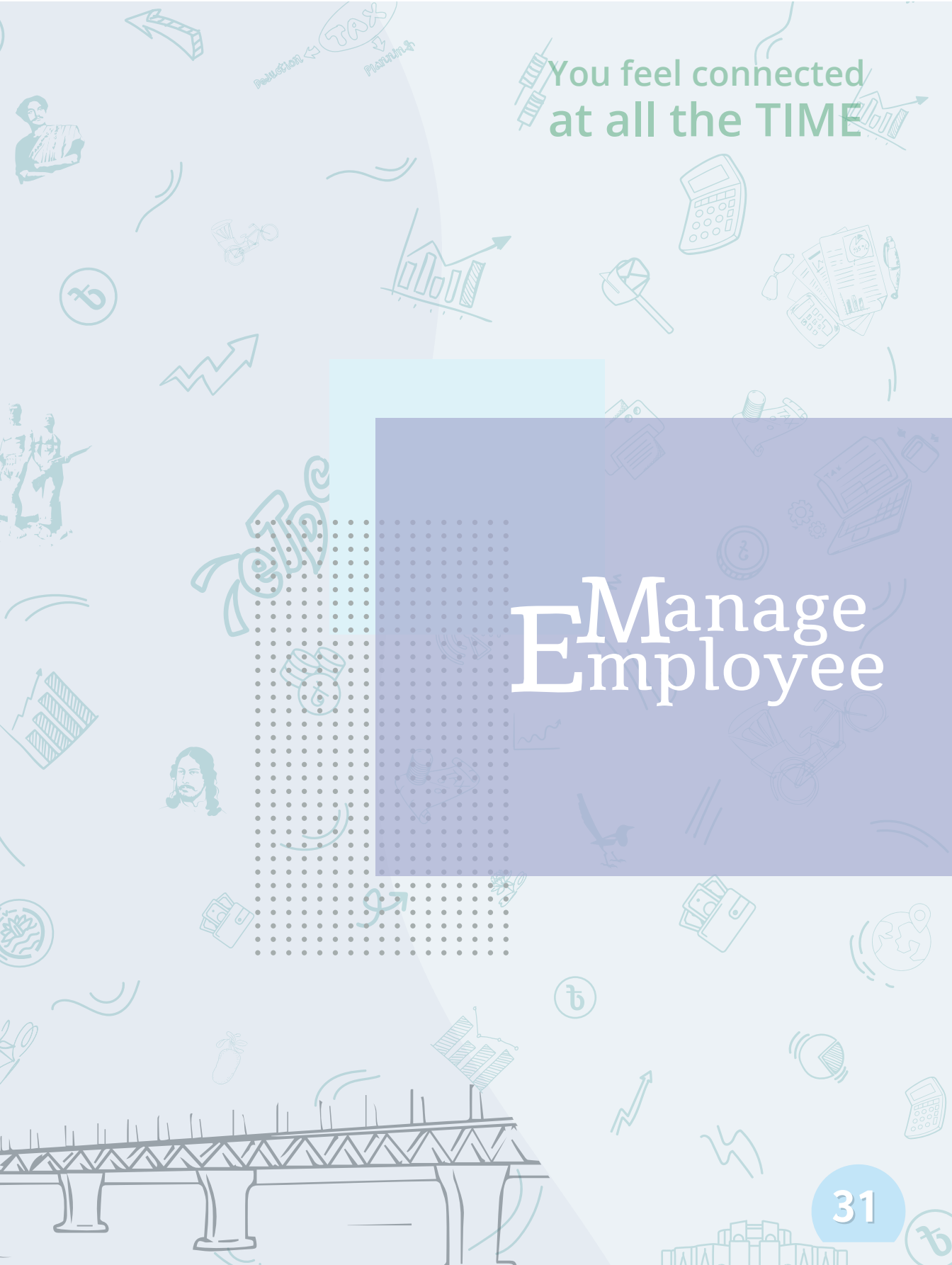

#### You will be able to add employee in two ways in this system.

You can add a single employee by clicking the '**+Employee**' button, or you can add employees in bulk or in large numbers by **uploading the Excel file**.

| furzala                | Do you want to upload from Excel?<br>*(supported format xis, xisx, csv) | Upload file                    | Download sample exc | el file 🕜 |        | [          | .≛ Dow | nload |
|------------------------|-------------------------------------------------------------------------|--------------------------------|---------------------|-----------|--------|------------|--------|-------|
| The Deduction          |                                                                         |                                |                     |           |        |            |        |       |
| Salary TDS 5           |                                                                         |                                |                     |           |        |            | +Emp   | oXiii |
| ) Tax Collection       |                                                                         |                                |                     |           |        |            |        |       |
| ipurt & Return         | Q Leaves Taxas                                                          |                                |                     |           |        |            |        |       |
| Monthly TDS (R-18)     | # EMPLOYEE NAME                                                         | DESIGNATION                    | TIM                 | NID       | STATUS | ACT        | ON     |       |
| Monthly TCS (#-18)     | L CHANDRA NATH MANDAL                                                   | MEDICAL INFORMATION OFFICER    | 125456789100        | N/A       |        | 8 6        | 0      |       |
| Monthly Salary (#-21)  |                                                                         |                                |                     |           |        |            |        |       |
| Withholding Tax Return | 2 Mid. Zahleul Islam khan                                               | MEDICAL INFORMATION OFFICER    | 123456789102        | NL/A      | •      | 8 6        | 0      |       |
| ) Settings 🔹           | X Quuzi Md Jafrulah                                                     | MEDICAL INFORMATION OFFICER    | 123456789113        | N/A,      |        | 6          | 0      |       |
| Profile                |                                                                         |                                |                     |           |        |            |        |       |
| Manage Deductee        | 4 Md Eliziur Rahman                                                     | SRIMEDICAL INFORMATION OFFICER | 123456789304        | N.06      | •      | -          |        |       |
| Manage Contract        | 8 Mid Emidadul Haque                                                    | HEDICAL INFORMATION OFFICER    | 103456269105        | nla       | •      | 6          | 0      |       |
| Manage Dormant         | é Abdu/Gwahad                                                           | SHIMEDICAL INFORMATION OFFICER | 121456789306        | N/4       |        | 8          | 0      |       |
| ) topour               | 7 MD HABBUR RAHMAN                                                      | SENIOR AREA EXECUTIVE          | 123456789107        | NG6       | •      | <b>B</b> 6 |        |       |
|                        | 8 Md Mokaddes Hossain                                                   | SALES EXECUTIVE                | 125456789108        | N.64      |        | 8          | 0      |       |
|                        | 9 Notemmet Sharroul Hude                                                | SALES MANAGER                  | 125456089808        | N/A.      |        | 6          | 0      |       |
|                        | 10 – 5к юдах Алтед                                                      | SRIMEDICAL INFORMATION OFFICER | 1234-565789070      | N/A,      |        | 02 G       | ٥      |       |
|                        | Rows per page: 10 +                                                     |                                |                     |           |        | 1-10 bt 26 | 4      | ×     |

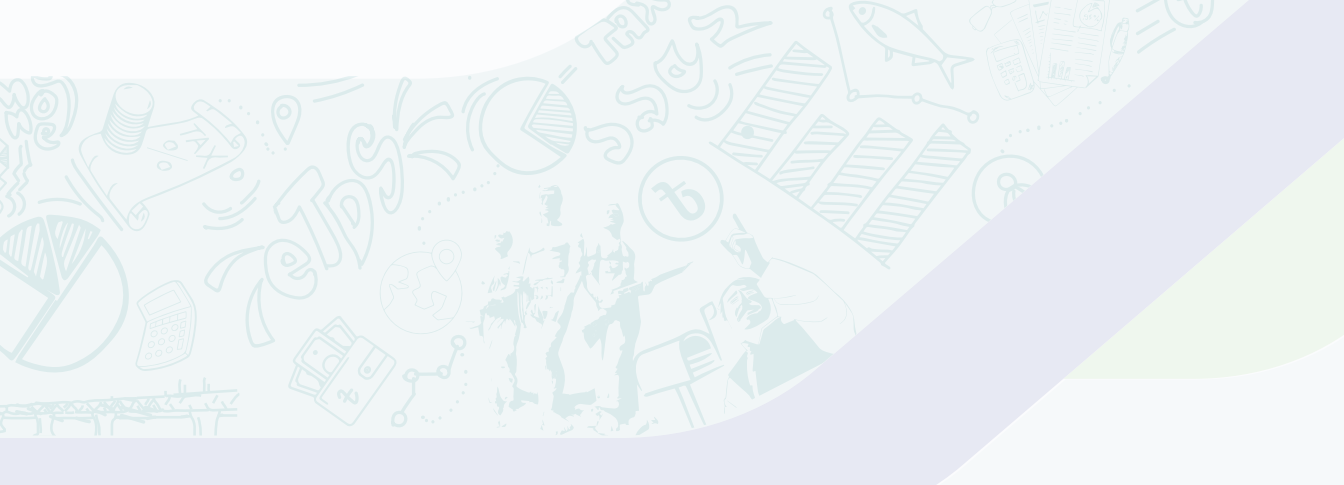

You can find a sample Excel file to **download**. For your convenience, this Excel file includes a top row.

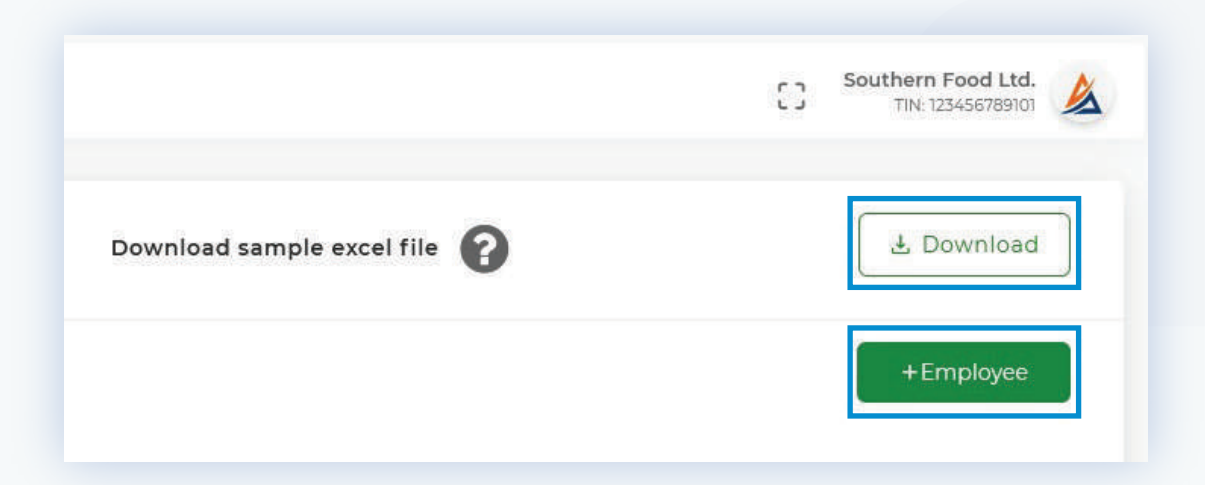

Fill in the employee information one by one without deleting the top row, then save and upload the file. A success, duplicate, or error message will appear on the eTDS system.

# Manage Dormant

0

R

| ۲          | National Board of Revenue, Banglad<br>জাতীয় রাজস্ব বোর্ড, বাংলাদে |   |
|------------|--------------------------------------------------------------------|---|
| â          | Dashboard                                                          |   |
| Sen        | vices                                                              |   |
| *          | Tax Deduction                                                      | > |
| *          | Salary TDS                                                         | 3 |
| Ð          | Tax Collection                                                     | > |
| Rep        | ort & Return                                                       |   |
| R          | Monthly TDS (R-18)                                                 |   |
|            | Monthly TCS (R-18)                                                 |   |
| S          | Monthly Salary (R-21)                                              |   |
| Ħ          | Withholding Tax Return                                             | 1 |
| <b>6</b> 3 | Settings                                                           | > |
| ۵          | Manage Dormant                                                     | ~ |
| 0          | Principal Officers                                                 |   |
| 0          | Officers                                                           |   |
| 0          | Deddotae                                                           |   |
| 0          | Employee                                                           |   |
| ப          | Logout                                                             |   |
|            |                                                                    |   |

We do not delete data from the entire system when you delete a deductee or an employee. We simply move them to the dormant user category, where you can find all of the deleted entry.

All data is saved there for future reference. If the deductee or employee is not involved in any type of transaction, you can permanently delete them from the dormant section.

| 1<br>в реконалом<br>косана Мо<br>ном закаруности.<br>20-                         | 78<br>15451990<br>(545089)            | HORE              | 8042 504807504<br>0709/927-16580327<br>0709/927-16580327                | Automotivation                                                          |
|----------------------------------------------------------------------------------|---------------------------------------|-------------------|-------------------------------------------------------------------------|-------------------------------------------------------------------------|
| e pesicianov<br>roman NO<br>volar Sakatvensila<br>20 -                           | 18<br>23425000<br>(3425002)           | HORE              | esonatorio - Ingenotori<br>Betta Drifericati<br>Betta Drifericati       | Altin<br>D                                                              |
| e Designanov<br>Kossan MO<br>Lalae Salestrauttar<br>20-                          | 78<br>254559900<br>(3455992)          | HORE              | 6104202 - 1404002<br>0004002 - 1404002                                  | Altim<br>T                                                              |
| e Designation<br>roman 40<br>salar salarbundite                                  | THE<br>CONCENTRATION<br>CONCENTRATION | HOBLE             | 6004000-1500000<br>6004000-1500000                                      | Action<br>11                                                            |
| e pescantov<br>costan NO<br>table salestworthe<br>20-                            | 798<br>53442049000<br>12540204009     | HOBLE             | เตอนะ อบแหวงอน<br>สารอย่างว่า - กร้องว่ามา<br>สารองรักษ - หรืองว่ามา    | Action<br>11                                                            |
| E DESIGNATION<br>RECENT HD<br>HOLE Safe Executive<br>Hole Safe Executive<br>20 - | 78<br>534239000<br>(5342590)          | HOBLE             | 000-97020 - 1479-0001<br>000-97020 - 1479-0001<br>000-27020 - 1479-0001 | Action<br>III<br>III                                                    |
| z DESCRATION<br>Kosał 40<br>któr Salactracija<br>30 –                            | TH<br>SIMULATION<br>SILVERTHERE       | HOBLE             | (1009/027-1650/021                                                      | Action<br>III<br>III                                                    |
| ropolihi ND<br>Iklie Sales Eventifike<br>193 –                                   | 12942878900<br>(2142678929            | 10.0717           | 676999029-164992021<br>6795992021-164992021                             | 0                                                                       |
| alle Saastworde                                                                  | 01700960                              | 100000            | tantastana - telestana                                                  |                                                                         |
| ndur Seles Evenulue                                                              | (CLACERO)                             | 100000            | ເປັນປະຊົງແລະ - ເຊິ່ງປະຊົງແມ່                                            | m                                                                       |
| 10 -                                                                             |                                       |                   |                                                                         |                                                                         |
| 10 -                                                                             |                                       |                   |                                                                         |                                                                         |
|                                                                                  |                                       |                   |                                                                         | 1-20/2 4                                                                |
|                                                                                  |                                       |                   |                                                                         |                                                                         |
|                                                                                  |                                       |                   |                                                                         |                                                                         |
|                                                                                  |                                       |                   |                                                                         |                                                                         |
|                                                                                  |                                       |                   |                                                                         |                                                                         |
|                                                                                  |                                       |                   |                                                                         |                                                                         |
|                                                                                  |                                       |                   |                                                                         |                                                                         |
|                                                                                  |                                       |                   |                                                                         |                                                                         |
|                                                                                  |                                       |                   |                                                                         |                                                                         |
|                                                                                  |                                       |                   |                                                                         |                                                                         |
|                                                                                  |                                       |                   |                                                                         |                                                                         |
|                                                                                  | / 17 -                                | How can we held y | bu? Contact us. Coopergnt C 2021 Nationa                                | a Board of Revenue, All rights r                                        |
| WAR I                                                                            |                                       |                   |                                                                         |                                                                         |
|                                                                                  |                                       |                   |                                                                         |                                                                         |
|                                                                                  |                                       |                   |                                                                         | Here son as helds sou <sup>17</sup> Genteel sa. Choprophe 6-3021 Nation |

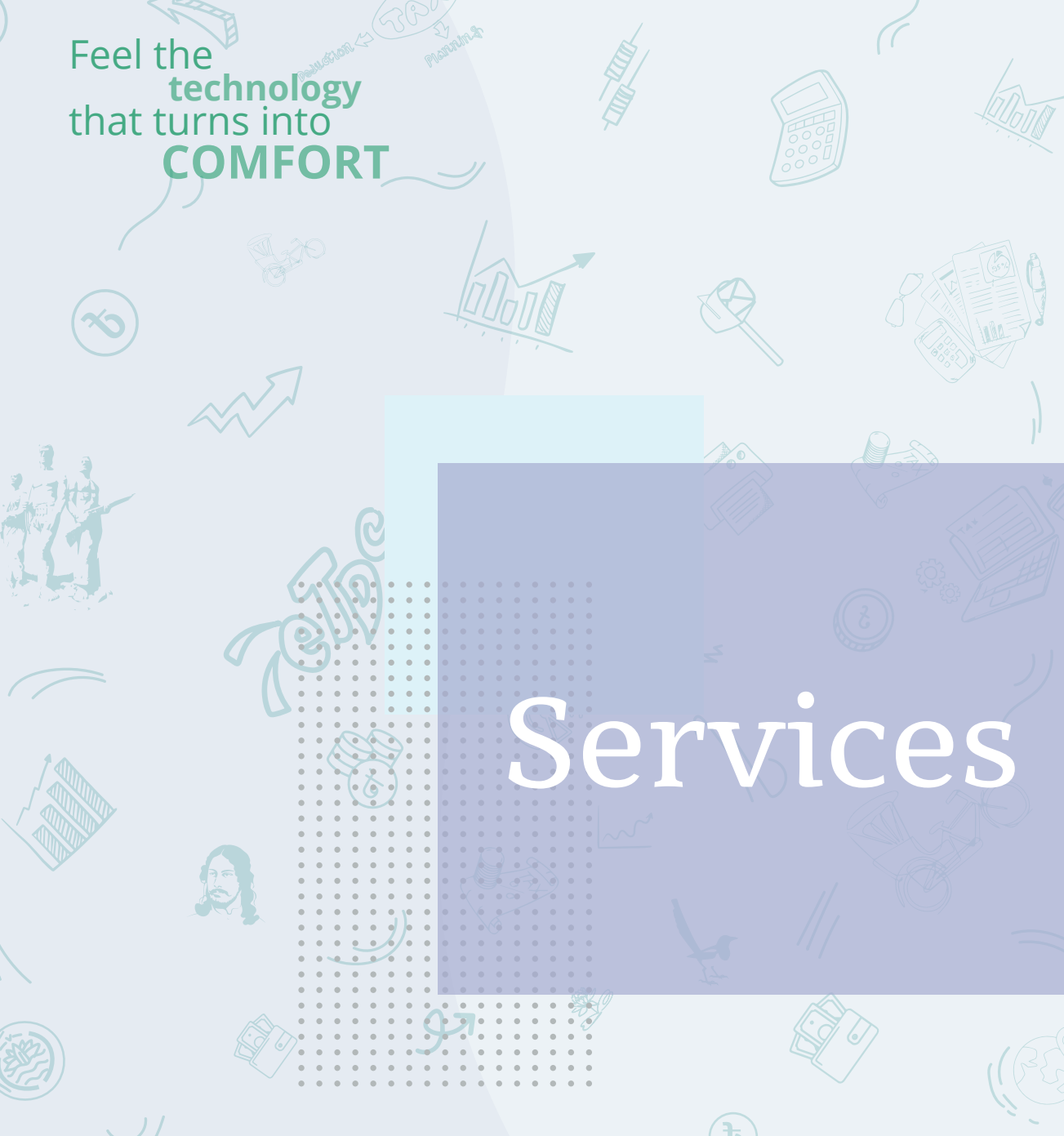

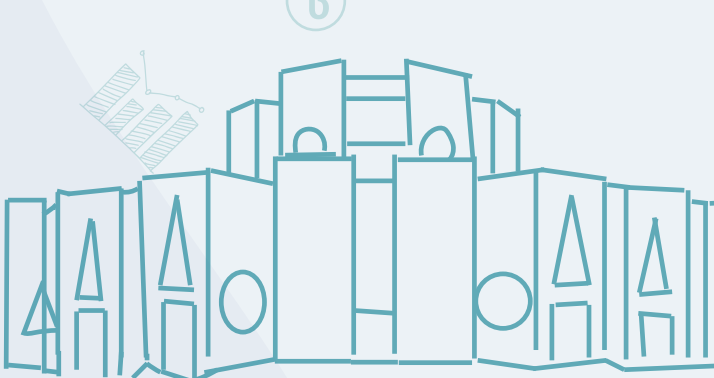

# Services

Tax Deduction> Prepare TDS> You can either prepare TDS one by one or

in bulk by uploading an Excel file. A sample Excel file is available for download. This Excel file includes a top row for your convenience.

| 🧿 Salami Hard of Erverse, Regislank 💿<br>बान्द्रीय सावन्त्र (मार्थ, मारनाप्रस्न) 👁 | eTDS Environment                                                                                                    |          |                                   | C3 Southern Food Ltd.                                           |  |  |  |  |
|------------------------------------------------------------------------------------|----------------------------------------------------------------------------------------------------|----------|-----------------------------------|-----------------------------------------------------------------|--|--|--|--|
| Deshboard                                                                          |                                                                                                    |          |                                   |                                                                 |  |  |  |  |
| Services.                                                                          | 団 Select Section 0                                                                                                    |          | Do you want to upload from Excel? |                                                                 |  |  |  |  |
| 🛠 Tax Deduction 🗸                                                                  | 52 - Deduction from payment to contractors, etc.                                                                                      | >        |                                   |                                                                 |  |  |  |  |
| D Prepare TDS                                                                      | 5ZA - Deduction from payment of royalties etc.                                                                                        | >        | Download sample excel file        | Upload Sample Excel File  * jumported terrait affs, affsx, csv) |  |  |  |  |
| D History                                                                          | 52AA - Deduction from the payment of services                                                                                         | >        | 4. Download                       | Groom) No file searchest                                        |  |  |  |  |
| 🛠 Salary TDS y                                                                     | 52) - L/C commission                                                                                                    | >        |                                   |                                                                 |  |  |  |  |
| <ul> <li>TaxCollection</li> </ul>                                                  | 52M - Freight forward agency commission                                                                                               | >        |                                   |                                                                 |  |  |  |  |
| Report & Return                                                                    | 53E - Deduction or collection at source from commission, discount, foos, etc.                                                         | >        | Do you want to Add                | d Single TDS? 🕕                                                 |  |  |  |  |
| Manthly TDS (9-18)                                                                 | 53A - Deduction at source from House property or Hotel Rent, Flat Rate                                                                | >        | + Add Sr                          | ngie TDS                                                        |  |  |  |  |
| Monthly TCS (R-18)<br>Monthly Salary (R-21)                                        | 533 - Deduction at source from rental value of vacant land or plant or<br>machinery.                                                  | <b>,</b> |                                   |                                                                 |  |  |  |  |
| 💾 Withholding Tax Beturn                                                           | 55K - Deduction of tax from advertising bill of Newspaper or Magazine<br>or Private Television channel or Private Redic station, etc. | >        |                                   |                                                                 |  |  |  |  |
| Settings >                                                                         |                                                                                                    |          |                                   |                                                                 |  |  |  |  |
| Manage Domiant y                                                                   |                                                                                                    |          |                                   |                                                                 |  |  |  |  |
| () Logout                                                                          |                                                                                                    |          |                                   |                                                                 |  |  |  |  |

> Fill in the TDS data without deleting the top row, then save and upload the file. A success, duplicate, or error message will appear on the eTDS system.

Please remember that TDS can only be prepared for deductees who have been added to the system beforehand.

First, select a section. If the selected section has subsections, they will be displayed on the following page. If you have a subsection, select it.

Choose contract information. If you don't have a contract, select an informal contract. Selecting the informal contract will display the entire list of deductees, while selecting the specific contract will display the deductee with whom you made that contract. Similarly, fill out all

| 🔘 National Basel of Revenus, Hangladesh<br>জাতীয় ব্যায়াম ব্যেন্ধ, বহলায়েলা 💿 | eTDS Environment                          |    |                        |                              | Southern Food Ltd.                   | 4 |
|---------------------------------------------------------------------------------|-------------------------------------------|----|------------------------|------------------------------|--------------------------------------|---|
| Dashboard                                                                       |                                           |    |                        |                              |                                      |   |
| tervicès                                                                        |                                           |    | 52 - Deduction from    | payment to contractors, etc. | 9 Cancel                             |   |
| 🛠 Tax Deduction 🗸 🗸                                                             |                                           |    |                        | Do you want t                | to upload from Excel?                |   |
| O Prepare TDS                                                                   | T Select Sub Section ()                   |    | Contracts              |                              |                                      |   |
| Q Prepare Certificate                                                           | Pittilel Poper disc of a methodal         | ~  | Select conitact number | Download sample excel file   | Upload Sample Excel File             | 1 |
| © mi⊒ory                                                                        | Szijijaj Execution or a contract          |    | Bate #18-09-2021       | A Doubler                    | Tupperted tarms, alls, skillst, care |   |
| K Salary TDS                                                                    | Sufficient and a second                   | -  |                        | 25 DOWNCOM                   | Beween We file iso scool             |   |
| Tax Collection                                                                  | Schild Manufacture, process or conversion | 10 | Bil payment through    |                              |                                      |   |
| Report & Return                                                                 | .52(0(d) Printing, peckaging or binding   | -  |                        | Deserver                     |                                      |   |
| Monthly TDS (R-8)                                                               |                                           |    |                        | THO YOU WAR                  |                                      |   |
| Monthly TCS (R-18)                                                              |                                           |    |                        |                              | Add Single TUS                       |   |
| Withhelding Tax Pature                                                          |                                           |    |                        |                              |                                      |   |
| 0                                                                               |                                           |    |                        |                              |                                      |   |
| 🚯 serringe 💡                                                                    |                                           |    |                        |                              |                                      |   |
| Manage Dormant                                                                  |                                           |    |                        |                              |                                      |   |
| C Logout                                                                        |                                           |    |                        |                              |                                      |   |
|                                                                                 |                                           |    |                        |                              |                                      |   |
|                                                                                 |                                           |    |                        |                              |                                      |   |
|                                                                                 |                                           |    |                        |                              |                                      |   |

of the other required fields.

How can we help you? Contact us. Copyright @ 2023 National Board of Revenue. All rights reserve

A calculator button will appear, and clicking on it will display all of the calculations, including tax rate, penalty, and cumulative. The cumulative method has been added to this system, and it is automatically adjusted.

## Payment

You can pay online using a Mastercard/Visa card/MFS (bKash, Nagad, etc.) or you can make payment Over The Counter (OTC).

Payment can be made using the Automated Challan System (ACS). The Ministry of Finance introduced the A-Challan payment method.

If you wish to pay over the counter, select OTC. You will be provided with a challan number that can be downloaded, as well as an email notification. You can pay directly to any bank using that challan number.

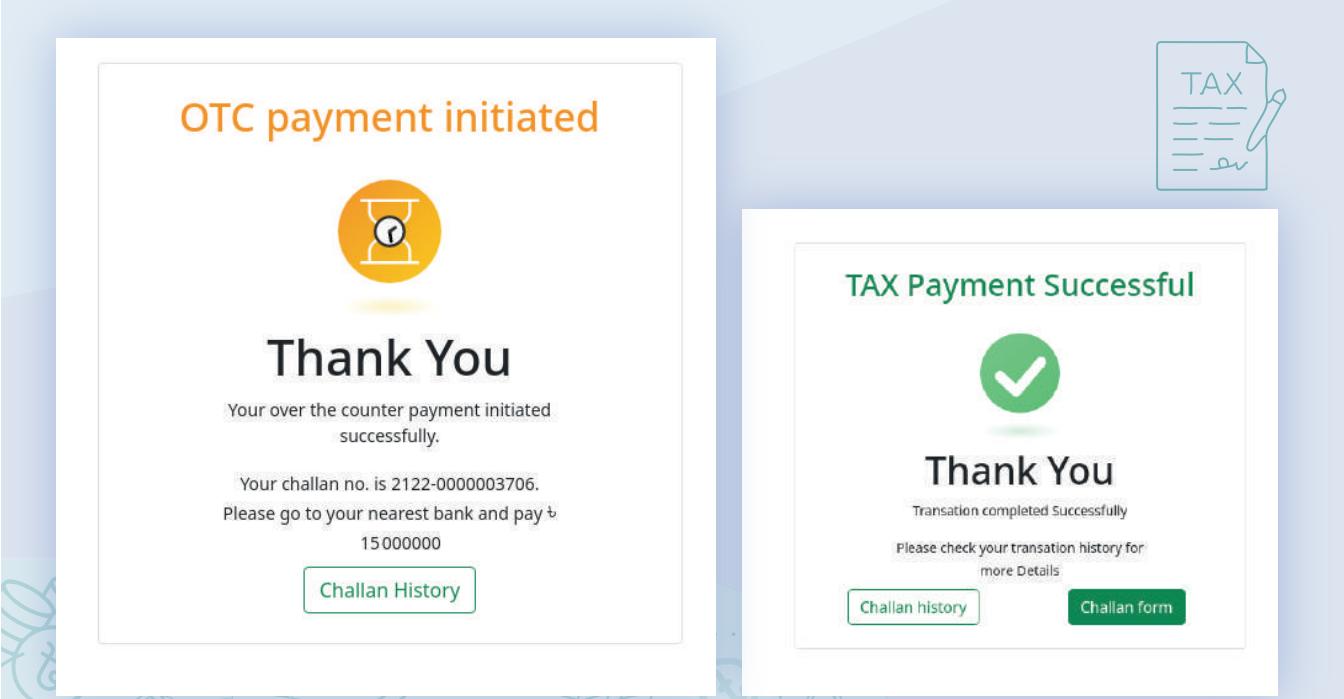

# **Prepare Certificate**

You can generate a certificate of deduction and send it to the deductee via email.

| काठीय ताकर त्याई, बाध्याप्रस्थ 💛 | eTDS Enviro     | nmen     | t    |       |        |        |      |       |        |        |         |          |       |      |       |  |    |        |      |  |  |  | 13 | Southern | Food Lt | d. |
|----------------------------------|-----------------|----------|------|-------|--------|--------|------|-------|--------|--------|---------|----------|-------|------|-------|--|----|--------|------|--|--|--|----|----------|---------|----|
| Dashboard                        |                 |          |      |       |        |        |      |       |        |        |         |          |       |      |       |  |    |        |      |  |  |  |    |          |         |    |
| acus.                            | Prepare Cert    | ificate  | of   | Ded   | uctio  | n      |      |       |        |        |         |          |       |      |       |  |    |        |      |  |  |  |    |          |         |    |
| Tax Deduction -                  | Date range      |          |      |       |        |        |      | Dedu  | clee   |        |         |          |       |      |       |  |    |        |      |  |  |  |    |          |         |    |
| Prepare TDS                      | B 08-05-2021+15 | -09-2021 |      |       |        |        |      | 54    | ect De | suicte | нт) (   |          |       |      |       |  | Su | immais | as 1 |  |  |  |    |          |         |    |
| Prepare Certificate              | Today           |          |      | - Sec | 0 2021 |        |      |       |        |        | 0       | et 200   | 21    |      |       |  |    |        |      |  |  |  |    |          |         |    |
| History                          | Vesterday       | 54       | Mo   | Tu    | We T   | h F    | 1 51 |       | Su I   | no i   | Tu      | We       | Th    | Fr   | 50    |  |    |        |      |  |  |  |    |          |         |    |
| 10000000 (1)                     | This month.     | 25       | 30   | 30    | 1 3    | 2 3    | 1    |       | 28     | σ      | 10      | 29       | 30    |      | 2     |  |    |        |      |  |  |  |    |          |         |    |
| Salary TDS >                     | This year       | a        | 6    | 7     | 81     | 9 - 31 | 1    |       | 3      | 4      | 5       | 0        | 7     | 8    | 9     |  |    |        |      |  |  |  |    |          |         |    |
| Tax Collection 9                 | Lest month      | Π        | 17   | 14    | в.     | 5 5    |      |       | 10     | п      | н       | 18       | 14    | 15   | М     |  |    |        |      |  |  |  |    |          |         |    |
| L F MILLIN                       |                 |          | 20   | 21    | 22. 2  | 4 3    | 4 7  |       | 17     | IN.    | 194<br> | 20       | 4     | 12   | 25    |  |    |        |      |  |  |  |    |          |         |    |
| KI & HUUUM                       |                 | - 26     | - 27 | 20    | 29 3   |        |      |       | 24     | 80 C   | 28      | 27       | -20   | - 23 | - 30  |  |    |        |      |  |  |  |    |          |         |    |
| Monthly TDS (R-18)               |                 |          |      |       |        |        |      |       | a cut  |        |         |          |       |      | _     |  |    |        |      |  |  |  |    |          |         |    |
| Monthly TCS (R-18)               |                 |          |      |       |        |        |      | 08-02 | 9-2021 | - 15-0 | 9-202   | <u> </u> | Cance | 1    | Apply |  |    |        |      |  |  |  |    |          |         |    |
| Monthly Salary (R-ZI)            |                 |          |      |       |        |        |      |       |        |        |         |          |       |      |       |  |    |        |      |  |  |  |    |          |         |    |
| Withholding Tax Return           |                 |          |      |       |        |        |      |       |        |        |         |          |       |      |       |  |    |        |      |  |  |  |    |          |         |    |
| Settings >                       |                 |          |      |       |        |        |      |       |        |        |         |          |       |      |       |  |    |        |      |  |  |  |    |          |         |    |
| Manage Dormant y                 |                 |          |      |       |        |        |      |       |        |        |         |          |       |      |       |  |    |        |      |  |  |  |    |          |         |    |
| Looker                           |                 |          |      |       |        |        |      |       |        |        |         |          |       |      |       |  |    |        |      |  |  |  |    |          |         |    |
|                                  |                 |          |      |       |        |        |      |       |        |        |         |          |       |      |       |  |    |        |      |  |  |  |    |          |         |    |
|                                  |                 |          |      |       |        |        |      |       |        |        |         |          |       |      |       |  |    |        |      |  |  |  |    |          |         |    |
|                                  |                 |          |      |       |        |        |      |       |        |        |         |          |       |      |       |  |    |        |      |  |  |  |    |          |         |    |

# History

All of your previous transactions will be available to you in this page.

| ashboard.                                                                                                    |         |                |                        |              |                  |              |                 |        |           |
|----------------------------------------------------------------------------------------------------|---------|----------------|------------------------|--------------|------------------|--------------|-----------------|--------|-----------|
|                                                                                                    | TDS Rec | ords           |                        |              |                  |              |                 |        |           |
| N. Historica                                                                                                    |         |                |                        |              |                  |              |                 |        |           |
| a Departion                                                                                                    |         |                |                        |              |                  |              |                 |        |           |
| 201 eteqet                                                                                                    | Q       | Seen Table     |                        |              |                  |              |                 |        |           |
| and the contraction of the second second s |         | DATE           | SECTION NO & NAME      | TDS AMOUNT   | CHALLAN NO       | CHALLAN DATE | PAYMENT METHOD  | STATUS | ACTION    |
| alary TD5                                                                                                    | (n)     | 08/09/2021     | 52A - Deduction Frank  | \$4000.00    | 2122-0000003210  | 07/08/2021   | Online Payment: |        | 8 8       |
| ix Collection )                                                                                                    | 2       | 08/09/2021     | 52A - Deduction fram., | \$ 50000.00  | 3122-0000064710  | 13/06/2021   | 5               |        | 8 8       |
| is Heturn<br>Konthly 105 (9-18)                                                                                                    | : 1:    | 07/09/2021     | 52 + Deduction from    | ₩30000.00    | 2122-0000003610  | 27/06/2021   | Online Payment  |        | 8 8       |
| onthly TCS (R-38)<br>onthly Salary (R-21)                                                                                                    | .40     | 07/09/2021     | 52 - Deduction from    | ¥20003.00    | 2122-00000009723 | 02/09/2021   | Online Payment  |        | 8 2       |
| thholding Tax Return                                                                                                    | · 6     | 07/09/2021     | 52 - Deduction from    | 150000.00    | 2122-0000003710  | 07/b9/2021   | online payment  |        | 9         |
| tings y                                                                                                    |         | 12/09/2021     | 12A - Deduction from   | 1 1 20000 00 | 2122-0000000710  | ta/os/zozt   | н               | •      | 8 8       |
| gout                                                                                                    | .9      | 16/09/2021     | 52 - Deduction from    | #30000.00    | 2122-0000066610  | 18/09/2021   | Online Payment  |        | 8 9       |
|                                                                                                    |         | 20/09/2021     | 52 - Deduction from    | ¥ 20000.00   | 2122-0020004823  | 244b63r021   | Online Payment  | •      | 8 8       |
|                                                                                                    | 2       | 24/09/2021     | 52 - Deduction from    | + 50000.00   | 2122-0000109710  | 27/09/2021   | online payment  | •      | B         |
|                                                                                                    | 10      | 27/09/2021     | 52A - Deduction from   | tr 50000,00  | 2122-0000084123  | 29/09/2021   | 28              |        | 8 8       |
|                                                                                                    | Rows    | i për page: 10 | ) •                    |              |                  |              |                 | 1-10   | of 15 🔹 4 |

# Salary TDS

This is the menu from which you can create Salary TDS for your employees. A sample Excel file is available for download. This Excel file includes a top row for your convenience.

Fill in the employee salary data without deleting the top row, then save and upload the file. A success, duplicate, or error message will appear on the eTDS system.

Please remember that Salary TDS can only be prepared for employees who have been added to the system beforehand, and the eTDS system will display a success message.

|                                                                                                    | Upload List             |                                |              |              |                 |                 |               |         |              |                       |
|----------------------------------------------------------------------------------------------------|-------------------------|--------------------------------|--------------|--------------|-----------------|-----------------|---------------|---------|--------------|-----------------------|
|                                                                                                    |                         |                                |              |              |                 |                 |               |         |              |                       |
|                                                                                                    | Success                 |                                |              |              | ror             |                 |               |         |              |                       |
|                                                                                                    |                         |                                |              | _            |                 |                 |               |         |              |                       |
|                                                                                                    |                         |                                |              |              |                 |                 |               |         |              |                       |
|                                                                                                    |                         |                                |              |              |                 |                 |               |         |              | 6                     |
| Successfully Loaded                                                                                                    |                         |                                |              |              |                 |                 |               |         |              | Sove and              |
|                                                                                                    |                         |                                |              |              |                 |                 |               |         |              |                       |
| (Q                                                                                                    |                         |                                |              |              |                 |                 |               |         |              |                       |
| · Emologie Th                                                                                                    | Employee Mama           | Employee Designation           | Salary Month | Basic Sollow | Allowances Fach | Banafit Noncash | Others (peach | Tees    | Tax Dollwood | Cumulation Try Deduct |
| - Librario III                                                                                                    | Md Runul Arrin          | MEDICAL INFORMATION OFFICER    | distant.     | 330000       | 100000          | 50000           | 10000         | -450000 | 2990         | 0                     |
| and the second second                                                                                                    | A. H. M. Shohid Hesseld | FIELD EXECUTIVE                | Acoust       | 300000       | 100000          | 50000           | 10000         | 460000  | 2000         |                       |
| Infrastrum .                                                                                                    | Md Ratten Ali Rhan      | SRINEDICAL INFORMATION OFFICER | Audust       | 300000       | 100000          | 50000           | 10000         | 460000  | 2000         | 0                     |
| The other states of the                                                                                                    | Khondekar Shamu, zaamon | MEDICAL INFORMATION OFFICED    | August       | 300000       | 100000          | 50000           | 10030         | 460000  | 2900         | 0                     |
|                                                                                                    | 54. Kabit Ahmed         | SR NEDICAL INFORMATION OFFICER | August       | 300000       | 100000          | 00000           | 10000         | 460000  | 2900         | 0                     |
| manufacture of                                                                                                    | Mishammad Shamaul Huda  | LALES MANAGER                  | August       | 300000       | 100000          | 50000           | 10000         | 280000  | 2000         | 101                   |
| ADDALES IN A                                                                                                    | Hd. Mokadides Hossall   | SALES EXECUTIVE                | August       | 300000       | 100900          | 50000           | 10000         | 400000  | 2000         | 0                     |
| And in case of the local division of the local division of the loc | MD HARIRUR RAHMAN       | SENIOR AREA EXECUTIVE          | duguet       | 100000       | 100800          | 50000           | 10000         | 180000  | 2000         | D                     |
| and other                                                                                                    | Abdul Owahed            | SRINED, CALINFORMATION OFFICER | August       | 300000       | 100000          | 50000           | 10000         | 450000  | 2990         | 0                     |
|                                                                                                    | Md Emdadul Hag at       | MEDICAL INFORMATION OFFICER    | August       | 300000       | 100000          | 50000           | 10000         | 490000  | 2000         | 0                     |
| (ACTION 1017)                                                                                                    |                         |                                |              |              |                 |                 |               |         |              |                       |

How sam we help you? Contact va. Copyright © 3021 National Board of Revenue. All rights reserved

# Salary TDS History

This page will show you all of your previous transactions related to the Salary TDS

| bacodites                                                                                                    |           |              |              |                 |                |               |          |        |
|----------------------------------------------------------------------------------------------------|-----------|--------------|--------------|-----------------|----------------|---------------|----------|--------|
| **                                                                                                    | TDS Recor | rds          |              |                 |                |               |          |        |
| an Deduction y                                                                                                    |           |              |              |                 |                |               |          |        |
| dary 705 e                                                                                                    | Q -       |              |              |                 |                |               |          |        |
| linte ( interest and interest and interest a |           | DATE         | CHARLAN DATE | CHALLAN HD      | PAYMENT METHOD | TES AMOUNT    | STATUS-  | ACTION |
| critices)                                                                                                    | 10 - E    | 10/06/2025   | ediadata     | 8010-0000000000 | Onine Feynard. | \text{w}20000 |          | n      |
| a Galierram a                                                                                                    | 10        | zababon      | 10/06/3021   | 3010-0102002002 | Galate Rayment | ¥10000        |          | n      |
| a Recurs<br>sentity TDK (8-18)                                                                                                    | 80        | 15/08/5021   | 34/02/2021   | 1010-0000023003 | Online Payment | # 20000       |          | a      |
| enthly TCS (R-B)<br>enthly Salary (R-21)                                                                                                    |           | nodester     | 196992031    | 1010-0000004004 | DriveTaynert   | - N. 10000    |          | Ø      |
| thiskiling fax Return                                                                                                    | 10        | za/ba/sout   | solitatical  | 1010-000003008  | Gritra Payment | · # 20000     |          | Ð      |
| ings y                                                                                                    | ÷.        | 20/08/02     | 20120121     | 1010 000000000  | Online Payment | + 10000       |          | 8      |
| rout.                                                                                                    | Rows pe   | r paga: 10 + |              |                 |                |               | 1 - 6 of | 6 4 6  |

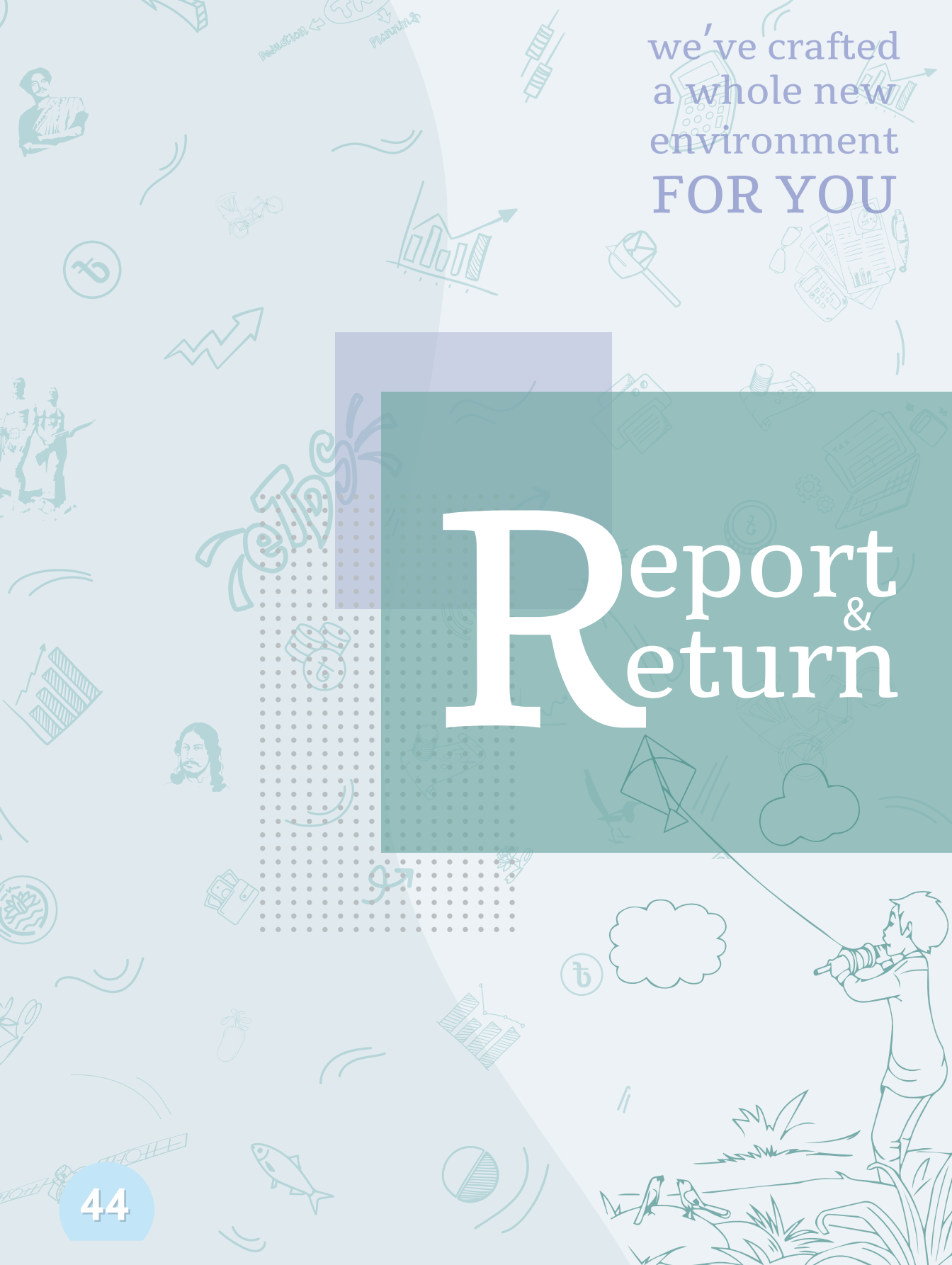

# Monthly TDS (R-18)

This menu exhibits the TDS monthly report for Rule-18. Select the financial year and the month to overview the monthly report. After publishing, you can download and email the report. By clicking submit, you can send the report directly to the circle office.

| 💽 Sarinal Reel of Territor, Bergladok<br>कार्वीप साखप (साई, संस्थारम्प @ | eTDS Environment             |        |                   |            | Ę            | Southern Food Ltd. |
|--------------------------------------------------------------------------|------------------------------|--------|-------------------|------------|--------------|--------------------|
| Dashboard                                                                |                              |        |                   |            |              |                    |
| Set vices                                                                | Monthly TDS Report (Rule-18) |        |                   |            |              |                    |
| X Tax Deduction                                                          |                              |        |                   |            |              |                    |
| Salary TDS                                                               | Financial Vear               | Month  |                   |            |              |                    |
| 64 ····                                                                  | -2020-2021 × V               | August | X Y Summ          | ary        |              |                    |
| Tex Collection                                                           |                              |        |                   |            |              |                    |
| Report & Return                                                          |                              |        |                   |            |              |                    |
| Monthly TDS (R-18)                                                       |                              |        |                   |            |              |                    |
| Z Monthio TCS (8-18)                                                     | Monthly TDS Summary          |        |                   |            |              | Publish Report     |
|                                                                          | August, 2020-2021            |        |                   |            |              |                    |
| Monthly Salary (R-2)                                                     |                              |        |                   |            |              |                    |
| 🗎 Witthfolding Tax Return                                                |                              |        |                   |            |              |                    |
|                                                                          | Q Seven Balle                |        |                   |            |              |                    |
| Settings                                                                 |                              |        |                   |            |              |                    |
| ManageDormant )                                                          | # DATE SECTION NO & NAME     |        | TD5 AMOUNT        | CHALLAN NO | CHALLAN DATE | STATUS             |
| els sonne                                                                |                              |        | No data for table |            |              |                    |
| O upu                                                                    |                              |        |                   |            |              |                    |
|                                                                          | Rows per page: 10 *          |        |                   |            |              | < > 0100-0         |
|                                                                          |                              |        |                   |            |              |                    |
|                                                                          | 1                            |        |                   |            |              |                    |
|                                                                          |                              |        |                   |            |              |                    |
|                                                                          |                              |        |                   |            |              |                    |
|                                                                          |                              |        |                   |            |              |                    |
|                                                                          |                              |        |                   |            |              |                    |

fow can we help you? Contact us, Copyright © 2021 National Board of Revenue. All rights reserved.

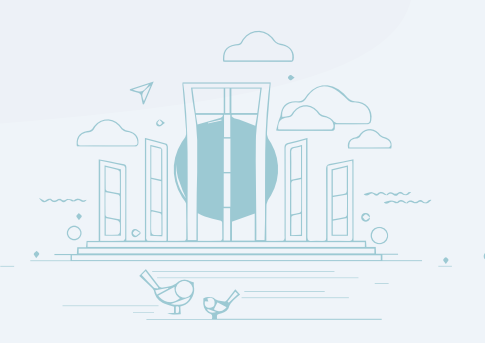

# Monthly Salary (R-21)

The TDS monthly report for Rule-21 is displayed in this menu. To view the monthly report, select the financial year and month. You can download and email the report after it has been published. You can send the report directly to the circle office by clicking the submit button.

| ি মাজা line d'Even Baghtel 🞯<br>ৰাহীয় প্ৰমণ বোৰ্ৱ, যালালেশ | eTDS Environment                                                            |                          | Southern Food Utd.                                             |
|-------------------------------------------------------------|-----------------------------------------------------------------------------|--------------------------|----------------------------------------------------------------|
| trashboard                                                  |                                                                             |                          |                                                                |
| /Vices                                                      | Monthly Salary Report (Rule-21)                                             |                          |                                                                |
| Ç Tax Deduction »                                           | 10000 March 10000                                                           |                          |                                                                |
| falary TDE 9                                                | Hitancial Year         Month           2829-2021         % ♥         August | st ❤ Summary             |                                                                |
| ) Tau Callection                                            |                                                                             |                          |                                                                |
| iport & Heturn                                              |                                                                             |                          |                                                                |
| Monthly TDS (R-38)                                          | Monthly Salary Summary                                                      |                          | Publish Report                                                 |
| Menthly TCE (B.4B                                           | August, 2020-2021                                                           |                          |                                                                |
| Monthly Salary (R-21)                                       |                                                                             |                          |                                                                |
| Withholding Tax Return                                      | (Q issues fable )                                                           |                          |                                                                |
| Settings 5                                                  |                                                                             |                          |                                                                |
| Manage Dormant 5                                            | P DATE SECTION NO & MANE                                                    | No data for taine        | LINILANDAL STATIS                                              |
| Logour                                                      |                                                                             |                          |                                                                |
|                                                             | Rows ber page: 10 -                                                         |                          | <ul> <li>0 tu 0 - 0</li> </ul>                                 |
|                                                             |                                                                             |                          |                                                                |
| -                                                           |                                                                             | How ran we help you? Car | Mact us. Copyright © 2021 National Board of Bevenue. All right |
|                                                             |                                                                             |                          |                                                                |
|                                                             |                                                                             |                          |                                                                |
|                                                             |                                                                             |                          |                                                                |
|                                                             |                                                                             |                          |                                                                |
|                                                             |                                                                             |                          |                                                                |
|                                                             |                                                                             |                          |                                                                |
|                                                             |                                                                             |                          |                                                                |

# Withholding Tax Return

Every company is required to submit two half-yearly withholding tax returns. To get a summary of that return, select the financial year and the first/second return. After publishing, you can download and email the withholding tax return. By clicking submit, you can send the withholding tax return directly to the circle office.

| Person stars bein, stollors                  | eTDS I      | Environment    |                 |                                                   |         |        | C2 South          | ren Food Ltd.  |
|----------------------------------------------|-------------|----------------|-----------------|---------------------------------------------------|---------|--------|-------------------|----------------|
| Easthboard                                   |             |                |                 |                                                   |         |        |                   |                |
| vices                                        | Withho      | Iding Tax Retu | irn             |                                                   |         |        |                   |                |
| Tax Deduction                                | tinancial w |                |                 | stall quark Tay Bottom                            |         |        |                   |                |
| Selety TDS 5                                 | 2000-2021   |                | ×. v            | Finit Betum - DL07/2020 - 11/12/2020 -            | Summary |        |                   |                |
| Tax Collection 3                             |             |                |                 |                                                   |         |        |                   |                |
| ort & Return                                 |             |                |                 |                                                   |         |        |                   |                |
| Morthly 105 (8-88)                           |             |                |                 |                                                   |         |        |                   |                |
| Monthly TCS (8-16)                           | Withho      | Iding Return S | ummary          |                                                   |         |        |                   | Aublish Return |
| Monthly Salary (B-2)                         | First Retu  | um, 2020-2021  |                 |                                                   |         |        |                   |                |
| Supervised and supervised and                |             |                |                 |                                                   |         |        |                   |                |
| WINTER TO A TO A TO A TO A TO A TO A TO A TO | -           |                |                 |                                                   |         |        |                   |                |
| Settings >                                   | a           | AND ALCO       |                 |                                                   |         |        |                   |                |
| Marrage Dermant                              |             | DATE           | CHALLAN NO      | SECTION NO & NAME                                 |         | STATUS | DEDUCTEE INVOLVED | TOS AMOUNT     |
| togove                                       | 1           | 14/06/2028     |                 | 52 - Deduction from payment to contractors, etc.  |         |        | 96.00             | 66.00          |
|                                              | 12          | 14/06/2021     |                 | 52 - Deduction from payment to outbracture, etc.  |         |        | 96.00             | 96.00          |
|                                              | 3           | 10/06/2020     |                 | 52 - Deduction from payment to contractors, etc.  |         |        | £300              | \$30           |
|                                              | 4           | 10/06/2020     |                 | 52 - Deduction from payment to contraction etc.   |         |        | 96.00             | \$ed.oc        |
|                                              | .5          | 16/06/2021     |                 | 52 - Deduction from payment to contractors, etc.  |         |        | 7600              | 76 G           |
|                                              | .6          | 10,000/2020    | 2122-0000001904 | 52 - Deduction from payment to contraction, etc.  |         |        | #10.00            | ₩30.0K         |
|                                              | 7           | wicedaar       | 2122-000000191  | to - peduction from payment to contractors, etc.  |         |        | \$ 12.00          | \$12.00        |
|                                              | 8           | 72/08/2021     | 14,10,          | 52 - Deduction from permetti to contractors, etc. |         |        | 910.00            | \$10.00        |
|                                              | - 26        | 23.858/3001    | NJA.            | 52 - Deduction from payment to contraction, etc.  |         |        | ¥10.00            | ¥10.00         |
|                                              | -10         | 22/08/2021     | NA              | 52-Deduction from phyment to contractors, etc.    |         |        | \$10.00           | ¥10.00         |
|                                              | Rows pr     | er page: 10 w  |                 |                                                   |         |        | 1 - 10 of 9       | 7 4 🔸          |
|                                              |             |                |                 |                                                   |         |        |                   |                |

# Dashboard

When you log in to the eTDS system, you will see four different types of information in the dashboard:

- The latest notifications and reminders
- $\blacksquare$  Information about the upcoming events
- Monthly payment summary
- The history of last 10 transactions

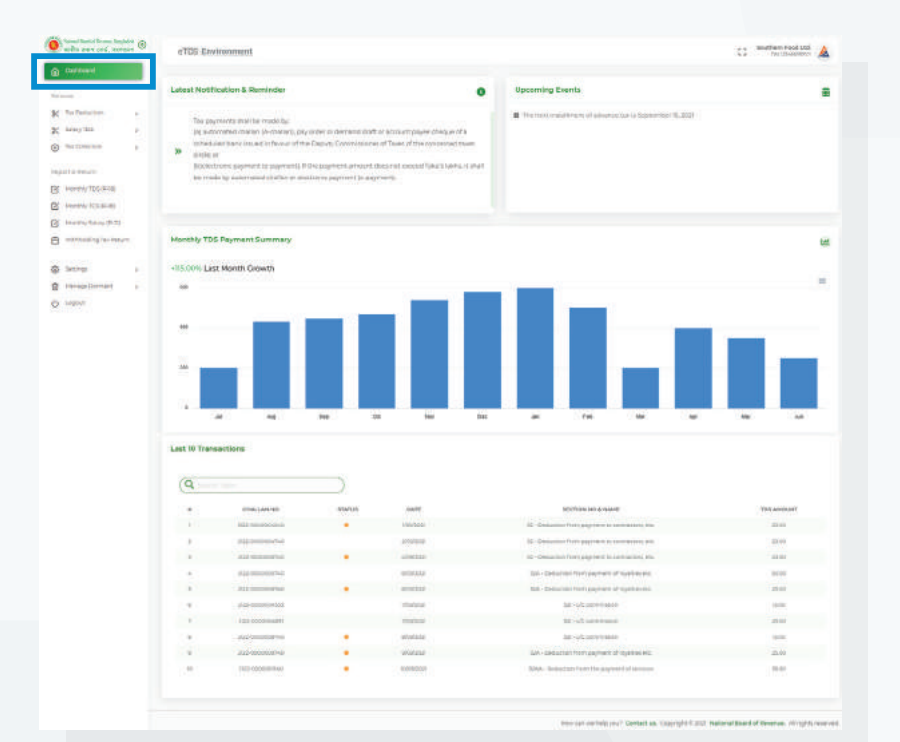

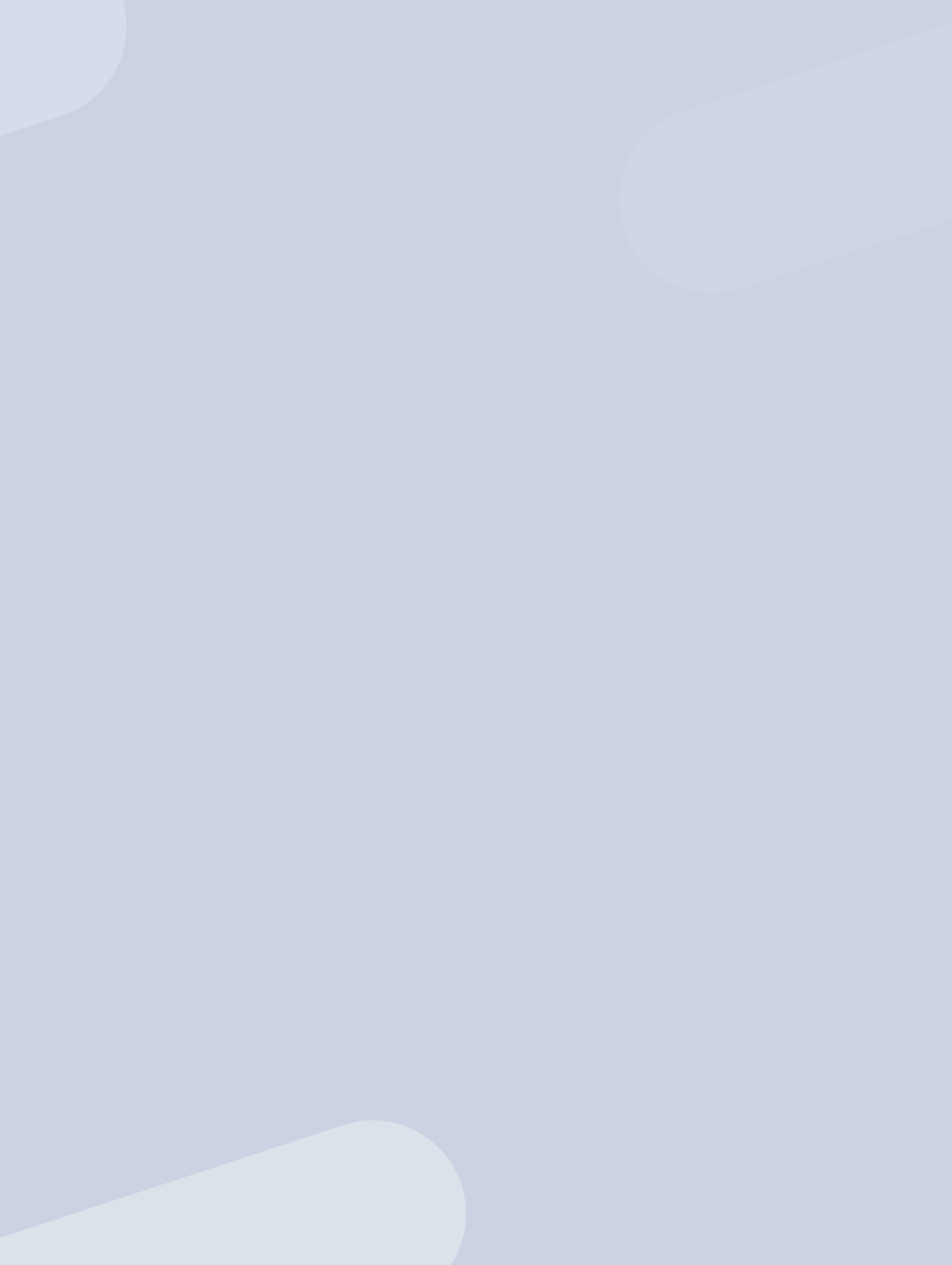

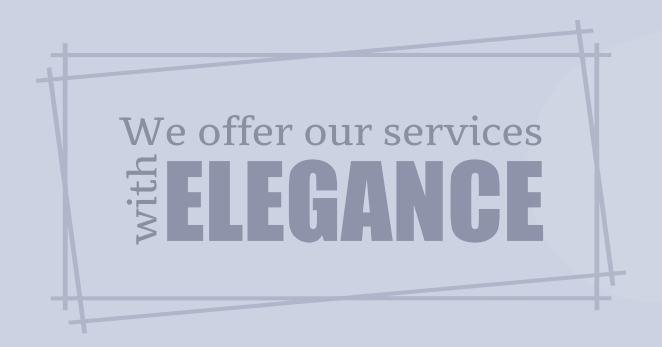

## eTDS Environment www.etds.gov.bd

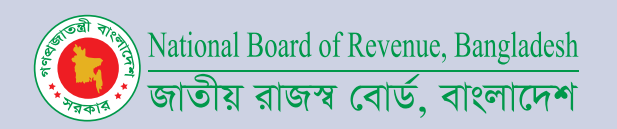